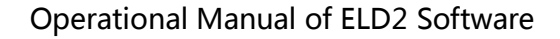

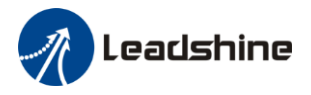

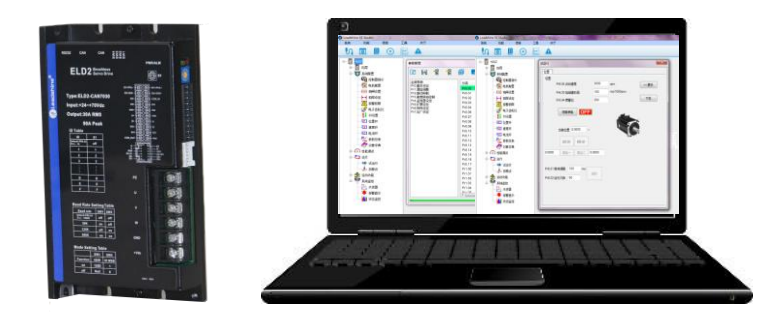

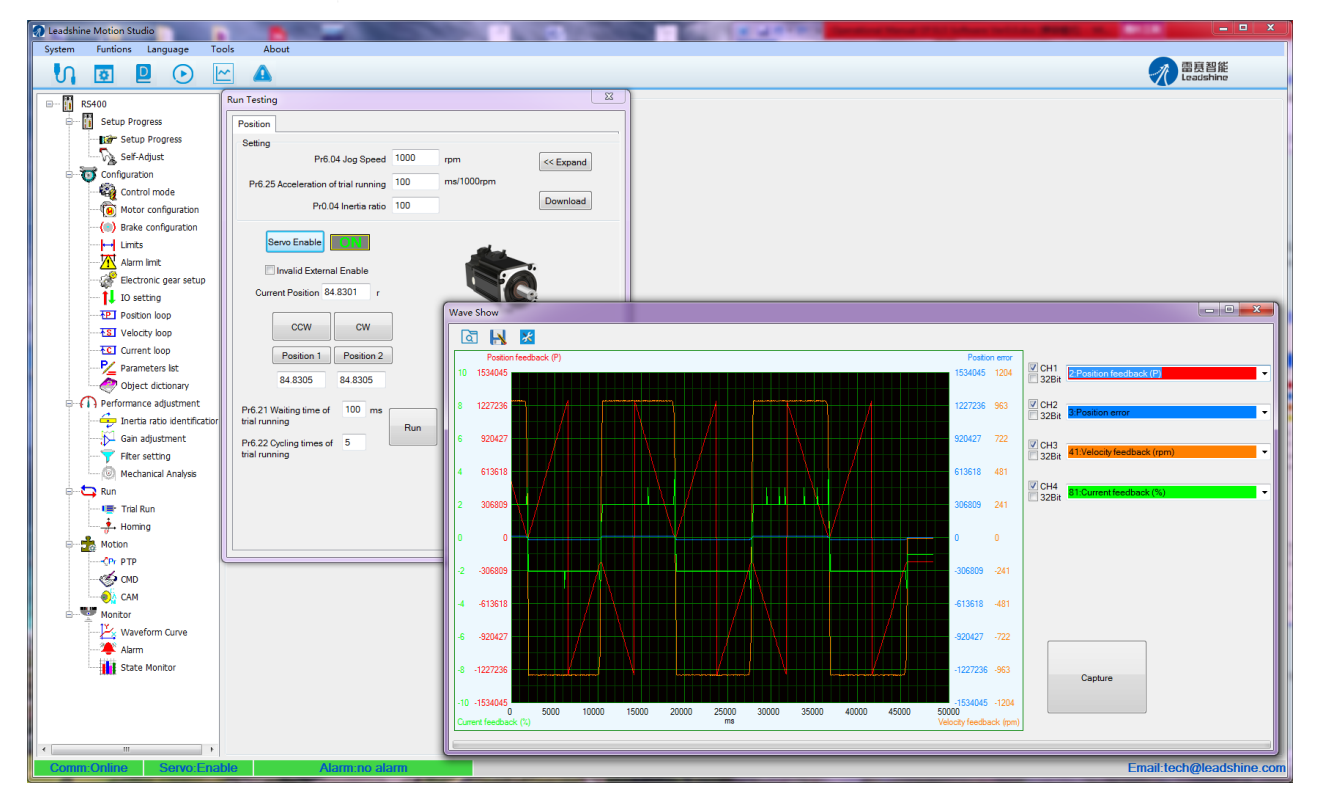

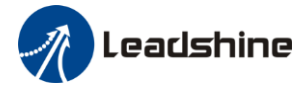

## **Table of Contents**

| Chapter 1 Introduction                      | 4  |
|---------------------------------------------|----|
| 1.1 Workspace                               | 4  |
| 1.2 Menus and Toolbar                       | 4  |
| Chapter 2 Using the software                | 6  |
| 2.1 Connecting driver                       | 6  |
| 2.2 Off-line using                          | 6  |
| 2.3 Parameter Management                    | 7  |
| Basic setting                               | 8  |
| Gain adjustment                             | 8  |
| Vibration suppression                       | 9  |
| Velocity torque control                     | 9  |
| Monitor setup                               | 10 |
| Extension setting                           | 10 |
| Special setting                             | 11 |
| Factory setup                               | 11 |
| 2.4 Wave Show                               | 12 |
| Chapter 3 Run Test                          | 13 |
| Position Mode Tuning Window                 | 13 |
| Chapter 4 Alarm and Tool                    | 15 |
| 4.1 Current alarm                           | 15 |
| 4.2 History alarm                           | 15 |
| 4.3 The reasons of servo stop running       | 16 |
| 4.4 Tool                                    | 16 |
| Chapter 5 Configuring the Driver            | 17 |
| 5.1 Setup progress                          | 17 |
| 5.2 Torque mode                             | 20 |
| 5.2.1 Setup progress—Control Mode window    | 20 |
| 5.2.2 Setup progress—Command Source window  | 20 |
| 5.2.3 Setup progress—IO Setting window      | 21 |
| 5.2.4 Save the setting                      | 21 |
| 5.2.5 Operation                             | 21 |
| 5.3 Velocity mode                           | 23 |
| 5.3.1 Setup progress—Control Mode window    | 23 |
| 5.3.2 Setup progress—Command Source window  | 23 |
| 5.3.3 Setup progress—IO Setting window      | 27 |
| 5.3.4 Save the setting                      | 27 |
| 5.3.5 Operation                             | 27 |
| 5.4 Position mode                           | 27 |
| 5.4.1 Setup progress—Control Mode window    | 28 |
| 5.4.2 Setup progress—Command Source window  | 28 |
| 5.4.3 Setup progress—Electronic Gear window | 30 |
| 5.4.4 Setup progress—Encoder Output window  | 31 |
| 5.4.5 Setup progress—IO Setting window      | 31 |
| 5.4.6 Save the setting                      | 31 |

## Leadshine

## Operational Manual of ELD2 Software

| 5.4.7 Operation                                         |    |
|---------------------------------------------------------|----|
| 5.5 Performance adjustment                              |    |
| 5.5.1 Inertia ratio identification                      |    |
| 5.5.2 Gain adjustment                                   |    |
| Appendix                                                |    |
| How to find the hidden parameter of ProTuner            |    |
| How to modify the new values of parameter to the driver | 40 |
| Contact Us                                              | 41 |
|                                                         |    |

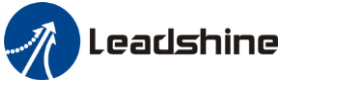

## **Chapter 1 Introduction**

This software can run in Windows XP, Windows Vista, Win7. The computer make data exchanged and debug ELD2 series driver by series port communication. Please read the operation specification of driver when using. 1. System composition This software is matched with ELD2 series driver, can't be used for other driver. 2. Running condition CPU: above 1.5GHz RAM: above 256M Hard disk capacity: above 10G Displayer: resolution 1024\*768, color 24 bit Communication interface: normal series or USB series adapter

Note: because of the update of software version, the chart maybe different and actual.

Protuner for ELD2 series is a software tool designed to configure and tune the Leadshine ELD2 series digital servo driver. The user can tune the velocity/current loop and adjust the position loop parameters in this software.

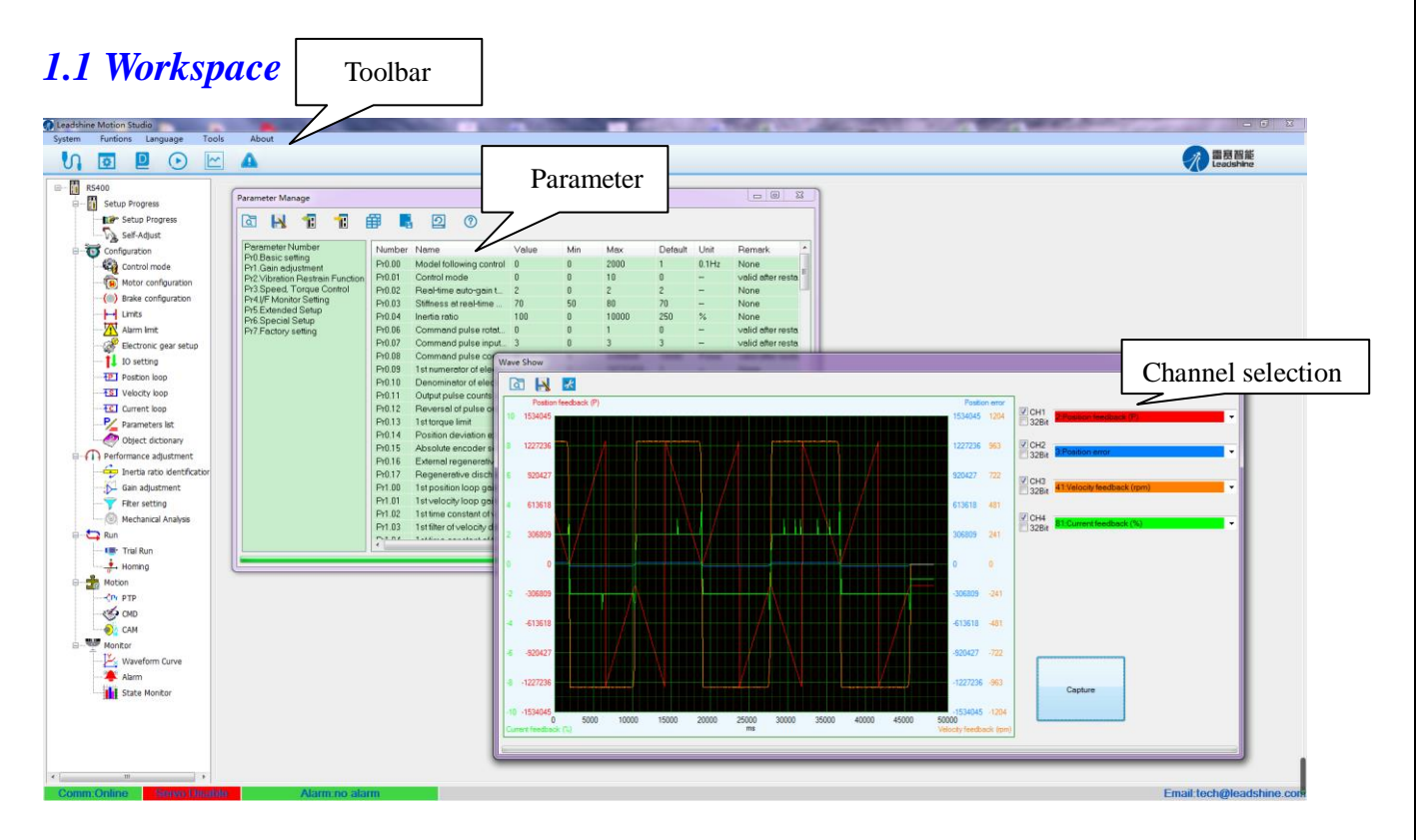

## **1.2 Menus and Toolbar**

Menus and toolbars are at the top of the workspace. Users can click menu bar to view the pull-down menu. The toolbar below the menu offers the common commands.

| Menu | Pull Down | Toolbar       | Function |
|------|-----------|---------------|----------|
|      |           |               |          |
|      | 1         | www.leadshine | com 4    |

| Leadshir            | le                  |         | Operational Manual of ELD2 Software                                                                                  |
|---------------------|---------------------|---------|----------------------------------------------------------------------------------------------------|
| System ->           | Connect             |         | Communication setup dialog box, users can<br>select the parameter of communication and<br>connect computer to driver |
|                     | Exit                |         | Read, display, modify the parameter of driver,<br>save the value of parameter to project file or<br>local disk       |
| Functions ->        | Save Parameter      |         | Save parameter into Non-Volatile Memory                                                                              |
|                     | Software Reset      |         | Software reset to make the parameters setting valid instead of restart power-supply                                  |
| Language->          | Chinese             |         | Switch the software to Chinese version                                                                               |
|                     | English             |         | Switch the software to English version                                                                               |
| Tools->             | Debug Tool          |         | Fast set specify address parameter. convenience to professional fast setup                                           |
| Parameter<br>Manage | Read parameter file | هًا     | Reading parameter setup from the folder (the project file from PC computer)                                          |
|                     | Save parameter      |         | Make the current values of parameter saved as project file; while users can write note before                        |
|                     | Upload              | 1       | Upload the parameters values of driver to the computer.                                                              |
|                     | Download            |         | Make the modified values of parameter downloaded to the driver.                                                      |
|                     | Parameter compare   | ₿       | Compare the difference of parameter value of two projects and display it out.                                        |
|                     | Save to Driver      |         | Save parameter into Non-Volatile Memory                                                                              |
|                     | Factory Reset       | 0       | Reset all values of parameter to defaults                                                                            |
|                     | Help                | 1       | Check the explanation of parameters                                                                                  |
| Run Testing         | Run Test            | $\odot$ | Run the driver, debug the parameters to performance better.                                                          |
| Wave Show           | Wave Show           |         | Monitor current running state, debugging                                                                             |
| Alarm Info          | Alarm Info          |         | Check the alarm history of driver                                                                                    |

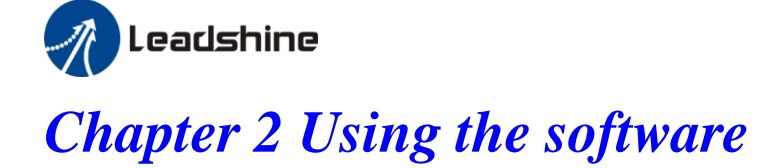

## 2.1 Connecting driver

Click "**UI**" to connect driver and PC computer.

| 🕢 Leadshine Motion Studio                                                             |                                                                                                    | _ <b>_</b> X            |
|---------------------------------------------------------------------------------------|----------------------------------------------------------------------------------------------------|-------------------------|
| System Funtions Language To                                                           | ols About                                                                                             |                         |
| V 🖸 🛛 🖸                                                                               |                                                                                                    | 雷夏智能<br>Leadshine       |
| RS400<br>RS400<br>Configuration<br>Performance adjustment<br>Run<br>Motion<br>Monitor | Comm Connect Online Mode Communication Mode CommPort COM16 Refresh Series High Voltage Servo          |                         |
|                                                                                       | Drive model<br>RS400<br>Motor Model<br>ACM6004L2H-60-D<br>Ports<br>IN-9,OUT:6<br>Soft Version<br>1.01 | -88                     |
| Comm Offline Secure Direct                                                            | Connect Offline Mode                                                                                  | mail.tech@leadshine.com |

If the driver is power off, click "Offline Mode".

In general, if the driver is power on, set Comm Port, like the picture above, then click "Connect" to enter the interface.

Note:

Before clicking the Connect button, please make sure:

1) The RS232 cable has been connected between the drive and the PC's USB port.

**Operational Manual of ELD2 Software** 

2) The drive has been powered on and the green LED is on.

The motor is unnecessary connecting to the drive if users just want to change the parameters but not tuning.

## 2.2 Off-line using

Users can operate software as no connection between driver and PC computer, users can see the parameter value of projects which is saved in PC.

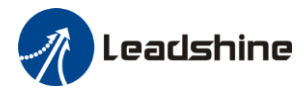

## 2.3 Parameter Management

| ſ | Parame | eter Man | age |   |   |        |   |   |  | 23 |
|---|--------|----------|-----|---|---|--------|---|---|--|----|
|   | هً     | ->       | 1:  | 1 | ₿ | а<br>1 | 0 | ? |  |    |

#### Read parameters file:

Reading parameter setup from the folder (the project file from PC computer)

#### Save parameters:

Make the current values of parameter saved as project file; while users can write note before save it so that other users can clearly know some effect of this project.

#### Unload:

Upload the parameters values of driver to the computer.

**Download:** Make the modified values of parameter downloaded to the driver.

#### Parameter Compare:

Compare the difference of parameter value of two projects and display it out.

Save To Driver: Save parameter into Non-Volatile Memory

**Factory Reset:** Reset all values of parameter to defaults

Help

Check the explanation of parameters.

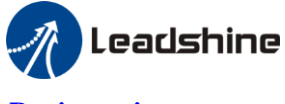

#### **Basic setting**

| Parameter Manage                         |            |                         |       |     |          |         |        |                       |
|------------------------------------------|------------|-------------------------|-------|-----|----------|---------|--------|-----------------------|
| 🖾 🛃 🟗 👖 E                                | <b>#</b> • | 20                      |       |     |          |         |        |                       |
| Parameter Number                         | Number     | Name                    | Value | Min | Max      | Default | Unit   | Remark                |
| PrU.Basic setting<br>Pr1 Gain adjustment | Pr0.00     | Model following control | 0     | 0   | 2000     | 1       | 0.1Hz  | None                  |
| Pr2.Vibration Restrain Function          | Pr0.01     | Control mode            | 0     | 0   | 10       | 0       | -      | valid after restart p |
| Pr3.Speed, Torque Control                | Pr0.02     | Real-time auto-gain t   | 2     | 0   | 2        | 2       | -      | None                  |
| Pr4.I/F Monitor Setting                  | Pr0.03     | Stiffness at real-time  | 70    | 50  | 80       | 70      | -      | None                  |
| Pr5.Extended Setup<br>Pr6 Special Setup  | Pr0.04     | Inertia ratio           | 100   | 0   | 10000    | 250     | %      | None                  |
| Pr7.Factory setting                      | Pr0.06     | Command pulse rotat     | 0     | 0   | 1        | 0       | -      | valid after restart p |
| ····                                     | Pr0.07     | Command pulse input     | 3     | 0   | 3        | 3       | -      | valid after restart p |
|                                          | Pr0.08     | Command pulse cou       | 0     | 0   | 8388608  | 10000   | Pulse  | valid after restart p |
|                                          | Pr0.09     | 1st numerator of elect  | 1     | 1   | 10737418 | 1       | -      | None                  |
|                                          | Pr0.10     | Denominator of electr   | 1     | 1   | 10737418 | 1       | -      | None                  |
|                                          | Pr0.11     | Output pulse counts p   | 2500  | 1   | 2500     | 2500    | P/rev  | valid after restart p |
|                                          | Pr0.12     | Reversal of pulse out   | 0     | 0   | 1        | 0       | -      | valid after restart p |
|                                          | Pr0.13     | 1 st torque limit       | 300   | 0   | 500      | 300     | -      | None                  |
|                                          | Pr0.14     | Position deviation ex   | 200   | 0   | 500      | 200     | 0.1rev | Encoder units         |
|                                          | Pr0.15     | Absolute encoder set    | 0     | 0   | 15       | 0       | -      | None                  |
|                                          | Pr0.16     | External regenerative   | 100   | 40  | 500      | 100     | Ω      | valid after restart p |
|                                          | Pr0.17     | Regenerative dischar    | 50    | 20  | 5000     | 50      | W      | valid after restart p |
|                                          |            |                         |       |     |          |         |        |                       |
|                                          |            |                         |       |     |          |         |        |                       |
|                                          |            |                         |       |     |          |         |        |                       |
|                                          |            |                         |       |     |          |         |        |                       |
|                                          | 4          |                         |       |     |          |         |        | •                     |
|                                          |            |                         |       |     |          |         |        |                       |

In this window, users can set the values of this kind of parameter. Users can set the control mode, etc.

#### Gain adjustment

| Parameter Number                         | Number | Name                       | Value | Min | Max   | Default | Unit   | Remark            |
|------------------------------------------|--------|----------------------------|-------|-----|-------|---------|--------|-------------------|
| Pru.Basic setting<br>Pr1 Gain adjustment | Pr1.00 | 1st position loop gain     | 75    | 0   | 30000 | 320     | 0.1/s  | None              |
| Pr2.Vibration Restrain Function          | Pr1.01 | 1st velocity loop gain     | 60    | 1   | 32767 | 180     | 0.1Hz  | None              |
| Pr3.Speed, Torque Control                | Pr1.02 | 1st time constant of v     | 900   | 1   | 10000 | 310     | 0.1ms  | None              |
| Pr4.I/F Monitor Setting                  | Pr1.03 | 1st filter of velocity det | 15    | 0   | 10000 | 15      | -      | None              |
| Pr6.Extended Setup<br>Pr6 Special Setup  | Pr1.04 | 1st time constant of to    | 400   | 0   | 2500  | 126     | 0.01ms | None              |
| Pr7.Factory setting                      | Pr1.05 | 2nd position loop gain     | 95    | 0   | 30000 | 380     | 0.1/s  | None              |
|                                          | Pr1.06 | 2nd velocity loop gain     | 60    | 1   | 32767 | 180     | 0.1Hz  | None              |
|                                          | Pr1.07 | 2nd time constant of v     | 10000 | 1   | 10000 | 10000   | 0.1ms  | None              |
|                                          | Pr1.08 | 2nd filter of velocity d   | 15    | 0   | 31    | 15      | -      | None              |
|                                          | Pr1.09 | 2nd time constant of t     | 400   | 0   | 2500  | 126     | 0.01ms | None              |
|                                          | Pr1.10 | Velocity feed forward      | 300   | 0   | 1000  | 300     | 0.001  | None              |
|                                          | Pr1.11 | Velocity feed forward      | 50    | 0   | 6400  | 50      | 0.01ms | None              |
|                                          | Pr1.12 | Torque feed forward        | 0     | 0   | 1000  | 0       | 0.001  | None              |
|                                          | Pr1.13 | Torque feed forward f      | 0     | 0   | 6400  | 0       | 0.01ms | None              |
|                                          | Pr1.15 | Control switching mode     | 10    | 0   | 10    | 0       | -      | None              |
|                                          | Pr1.17 | Control switching level    | 50    | 0   | 20000 | 50      | -      | None              |
|                                          | Pr1.18 | Control switch hystere     | 33    | 0   | 20000 | 33      | -      | None              |
|                                          | Pr1.19 | Gain switching time        | 33    | 0   | 10000 | 33      | 0.1ms  | None              |
|                                          | Pr1.35 | Positional command f       | 0     | 0   | 200   | 0       | 0.05ns | valid after resta |
|                                          | Pr1.37 | Special function regis     | 0     | 0   | 7FFF  | 0       | -      | None              |

In this window, users can set the values of parameter about gain adjustment.

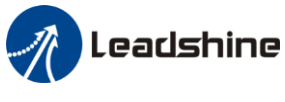

#### Vibration suppression

| Parameter Manage                         |        |                         |       |     |       |         |       |        |
|------------------------------------------|--------|-------------------------|-------|-----|-------|---------|-------|--------|
| a 🖪 1 🚹                                  |        | 2 0                     |       |     |       |         |       |        |
| Parameter Number                         | Number | Name                    | Value | Min | Max   | Default | Unit  | Remark |
| PrU.Basic setting<br>Pr1 Gain adjustment | Pr2.00 | Adaptive filter mode s  | 0     | 0   | 4     | 0       | -     | None   |
| Pr2.Vibration Restrain Function          | Pr2.01 | 1 st notch frequency    | 2000  | 50  | 2000  | 2000    | Hz    | None   |
| Pr3.Speed, Torque Control                | Pr2.02 | 1st notch width selecti | 2     | 0   | 20    | 2       | -     | None   |
| Pr4.I/F Monitor Setting                  | Pr2.03 | 1st notch depth select  | 0     | 0   | 99    | 0       | -     | None   |
| Pr6.Extended Setup<br>Pr6.Special Setup  | Pr2.04 | 2nd notch frequency     | 2000  | 50  | 2000  | 2000    | Hz    | None   |
| Pr7.Factory setting                      | Pr2.05 | 2nd notch width select  | 2     | 0   | 20    | 2       | -     | None   |
|                                          | Pr2.06 | 2nd notch depth sele    | 0     | 0   | 99    | 0       | -     | None   |
|                                          | Pr2.07 | 3rd notch frequency     | 2000  | 50  | 2000  | 2000    | Hz    | None   |
|                                          | Pr2.08 | 3rd notch width selecti | 2     | 0   | 20    | 2       | -     | None   |
|                                          | Pr2.09 | 3rd notch depth selec   | 0     | 0   | 99    | 0       | -     | None   |
|                                          | Pr2.14 | 1st damping frequency   | 0     | 0   | 2000  | 0       | 0.1Hz | None   |
|                                          | Pr2.16 | 2nd damping frequen     | 0     | 0   | 2000  | 0       | 0.1Hz | None   |
|                                          | Pr2.22 | Positional command      | 0     | 0   | 32767 | 0       | 0.1ms | None   |
|                                          | Pr2.23 | Positional command      | 0     | 0   | 10000 | 0       | 0.1ms | None   |
|                                          |        |                         |       |     |       |         |       |        |
|                                          |        |                         |       |     |       |         |       |        |
|                                          |        |                         |       |     |       |         |       |        |
|                                          |        |                         |       |     |       |         |       |        |
|                                          |        |                         |       |     |       |         |       |        |
|                                          |        |                         |       |     |       |         |       |        |
|                                          |        |                         |       |     |       |         |       |        |
|                                          | •      |                         |       | III |       |         |       | •      |
|                                          |        |                         |       |     |       |         |       |        |

In this window, users can set the values of parameter about vibration and disturbance suppression.

#### Velocity torque control

|                                | #* <b>•</b> e |                         |       |        |       |         |        |                 |
|--------------------------------|---------------|-------------------------|-------|--------|-------|---------|--------|-----------------|
| arameter Number                | Number        | Name                    | Value | Min    | Max   | Default | Unit   | Remark          |
| r1.Gain adjustment             | Pr3.00        | Velocity setup interna  | 0     | 0      | 3     | 0       | -      | None            |
| r2.Vibration Restrain Function | Pr3.01        | Speed command rot       | 0     | 0      | 1     | 0       | -      | None            |
| r3.Speed, Torque Control       | Pr3.02        | Speed command inp       | 500   | 10     | 2000  | 500     | rpm/V  | None            |
| r4.I/F Monitor Setting         | Pr3.03        | Speed command rev       | 0     | 0      | 1     | 0       | -      | None            |
| r6 Special Setup               | Pr3.04        | 1st speed setup         | 0     | -10000 | 10000 | 0       | r/min  | None            |
| Pr7.Factory setting            | Pr3.05        | 2nd speed setup         | 0     | -10000 | 10000 | 0       | r/min  | None            |
|                                | Pr3.06        | 3rd speed setup         | 0     | -10000 | 10000 | 0       | r/min  | None            |
|                                | Pr3.07        | 4th speed setup         | 0     | -10000 | 10000 | 0       | r/min  | None            |
|                                | Pr3.08        | 5th speed setup         | 0     | -10000 | 10000 | 0       | r/min  | None            |
|                                | Pr3.09        | 6th speed setup         | 0     | -10000 | 10000 | 0       | r/min  | None            |
|                                | Pr3.10        | 7th speed setup         | 0     | -10000 | 10000 | 0       | r/min  | None            |
|                                | Pr3.11        | 8th speed setup         | 0     | -10000 | 10000 | 0       | r/min  | None            |
|                                | Pr3.12        | time setup acceleration | 100   | 0      | 10000 | 100     | ms/(1  | None            |
|                                | Pr3.13        | time setup decelerati   | 100   | 0      | 10000 | 100     | ms/(1  | None            |
|                                | Pr3.14        | Sigmoid acceleration    | 0     | 0      | 1000  | 0       | ms     | Valid after ser |
|                                | Pr3.15        | Speed zero-clamp fu     | 0     | 0      | 3     | 0       | -      | None            |
|                                | Pr3.16        | Speed zero-clamp le     | 30    | 0      | 2000  | 30      | r/min  | None            |
|                                | Pr3.17        | Torque command int      | 0     | 0      | 2     | 0       | -      | None            |
|                                | Pr3.18        | Torque command dir      | 0     | 0      | 1     | 0       | -      | None            |
|                                | Pr3.19        | Torque command inp      | 30    | 10     | 100   | 30      | 0.1V/1 | None            |
|                                | Dv2 20        | Torque commend inn      | 0     | 0      | 1     | 0       |        | None            |

In this parameter window, users can set the values of parameter about velocity / torque control.

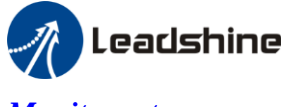

#### Monitor setup

| 1 🖪 🚹 1                                | <b>#</b> • | 2 0                       |       |       |       |         |        |              |
|----------------------------------------|------------|---------------------------|-------|-------|-------|---------|--------|--------------|
| arameter Number                        | Number     | Name                      | Value | Min   | Max   | Default | Unit   | Remark       |
| rU.Basic setting<br>r1 Gain adjustment | Pr4.00     | input selection SI1       | 3     | 0     | FF    | 3       | -      | Hexadecimal, |
| r2.Vibration Restrain Function         | Pr4.01     | input selection SI2       | 0     | 0     | FF    | 0       | -      | Hexadecimal, |
| r3.Speed, Torque Control               | Pr4.02     | input selection SI3       | 0     | 0     | FF    | 0       | -      | Hexadecimal, |
| r4.I/F Monitor Setting                 | Pr4.03     | input selection SI4       | 0     | 0     | FF    | 0       | -      | Hexadecimal, |
| r5.Extended Setup<br>r6.Spacial Satur  | Pr4.04     | input selection SI5       | 0     | 0     | FF    | 0       | -      | Hexadecimal, |
| r7.Factory setting                     | Pr4.05     | input selection SI6       | 0     | 0     | FF    | 0       | -      | Hexadecimal, |
|                                        | Pr4.06     | input selection SI7       | 0     | 0     | FF    | 0       | -      | Hexadecimal, |
|                                        | Pr4.07     | input selection SI8       | 0     | 0     | FF    | 0       | -      | Hexadecimal, |
|                                        | Pr4.08     | input selection SI9       | 0     | 0     | FF    | 0       | -      | Hexadecimal, |
|                                        | Pr4.10     | output selection SO1      | 1     | 0     | FF    | 1       | -      | Hexadecimal, |
|                                        | Pr4.11     | output selection SO2      | 2     | 0     | FF    | 2       | -      | Hexadecimal, |
|                                        | Pr4.12     | output selection SO3      | 4     | 0     | FF    | 4       | -      | Hexadecimal, |
|                                        | Pr4.13     | output selection SO4      | 3     | 0     | FF    | 3       | -      | Hexadecimal, |
|                                        | Pr4.14     | output selection SO5      | 1     | 0     | FF    | 1       | -      | Hexadecimal, |
|                                        | Pr4.15     | output selection SO6      | 3     | 0     | FF    | 3       | -      | Hexadecimal, |
|                                        | Pr4.22     | Analog input 1(Al 1) of   | 0     | -1860 | 1860  | 0       | 5.37mv | None         |
|                                        | Pr4.23     | Analog input 1(Al 1) filt | 0     | 0     | 6400  | 0       | 0.01ms | None         |
|                                        | Pr4.24     | Analog input 1(Al 1) o    | 0     | 0     | 100   | 0       | 0.1V   | None         |
|                                        | Pr4.28     | Analog input 3(AI 3) of   | 0     | -1860 | 1860  | 0       | 5.37mv | None         |
|                                        | Pr4.29     | Analog input 3(AI 3) filt | 0     | 0     | 6400  | 0       | 0.01ms | None         |
|                                        | Pr4.30     | Analog input 3(AI 3) o    | 0     | 0     | 100   | 0       | 0.1V   | None         |
|                                        | D-4.01     | Desition in a second sta  | 10    | 0     | 10000 | 10      | Dulas  |              |

In this window, users can set the values of parameter about input/output setting, speed zero clamping, etc.

#### Extension setting

| arameter Manage                                  |            |                           |       |     |          |         |       |                   |
|--------------------------------------------------|------------|---------------------------|-------|-----|----------|---------|-------|-------------------|
| la 🖪 🕇 💼 🛛                                       | <b>₩</b>   | 20                        |       |     |          |         |       |                   |
| Parameter Number                                 | Number     | Name                      | Value | Min | Мах      | Default | Unit  | Remark            |
| Pru.Basic setting<br>Pr1 Gain adjustment         | Pr5.00     | 2nd numerator of elec     | 10000 | 0   | 8388608  | 10000   | -     | None              |
| Pr2.Vibration Restrain Function                  | Pr5.01     | 3rd numerator of elect    | 1     | 1   | 10737418 | 1       | -     | None              |
| Pr3.Speed, Torque Control                        | Pr5.02     | 4th numerator of elect    | 1     | 1   | 10737418 | 1       | -     | None              |
| Pr4.I/F Monitor Setting                          | Pr5.04     | Inhabit input setup       | 0     | 0   | 2        | 0       | -     | None              |
| Pr6 Special Setup                                | Pr5.06     | Sequence at servo-off     | 0     | 0   | 1        | 0       | -     | None              |
| Pr7.Factory setting Pr<br>Pr7.Factory setting Pr | Pr5.07     | Main power off seque      | 0     | 0   | 9        | 0       | -     | None              |
|                                                  | Pr5.08     | Main power off LV trip    | 0     | 0   | 1        | 0       | -     | None              |
|                                                  | Pr5.09     | Main power off detecti    | 70    | 70  | 2000     | 70      | ms    | None              |
|                                                  | Pr5.10     | Dynamic braking mo        | 0     | 0   | 2        | 0       | -     | valid after resta |
|                                                  | Pr5.11     | Torque setup for eme      | 0     | 0   | 500      | 0       | %     | None              |
|                                                  | Pr5.12     | Over-load level setup     | 0     | 0   | 115      | 0       | %     | None              |
|                                                  | Pr5.13     | Over-speed level set      | 0     | 0   | 10000    | 0       | r/min | None              |
|                                                  | Pr5.15     | I/F reading filter        | 0     | 0   | 255      | 0       | 0.1ms | valid after resta |
|                                                  | Pr5.17     | Counter clear input se    | 3     | 0   | 4        | 3       | -     | None              |
|                                                  | Pr5.20     | Position setup unit sel   | 2     | 0   | 2        | 2       | -     | None              |
|                                                  | Pr5.21     | Selection of torque limit | 0     | 0   | 6        | 0       | -     | None              |
|                                                  | Pr5.22     | 2nd torque limit          | 300   | 0   | 500      | 300     | %     | None              |
|                                                  | Pr5.23     | Torque limit switching    | 0     | 0   | 99       | 0       | ms/10 | None              |
|                                                  | Pr5.24     | Torque limit switching    | 0     | 0   | 99       | 0       | ms/10 | None              |
|                                                  | Pr5.28     | LED initial status        | 1     | 0   | 35       | 1       | -     | None              |
|                                                  | Pr5.29     | RS485 communicatio        | 53    | 0   | 255      | 53      | -     | None              |
|                                                  | D⊑ 00<br>∢ | DO 405                    | 4     | ŵ   | 10       | 4       |       | h1                |

In this window, users can set the values of parameter about extended function.

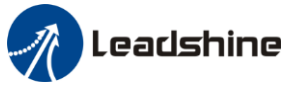

#### Special setting

| Parameter Manage                         | arameter Manage |                           |       |      |       |         |         |                       |  |
|------------------------------------------|-----------------|---------------------------|-------|------|-------|---------|---------|-----------------------|--|
| 🖾 🖪 1 🕫                                  | <b>#</b> •      | 20                        |       |      |       |         |         |                       |  |
| Parameter Number                         | Number          | Name                      | Value | Min  | Max   | Default | Unit    | Remark                |  |
| PrU.Basic setting<br>Pr1 Gain adjustment | Pr6.01          | Encoder zero positio      | 0     | 0    | 360   | 0       | -       | valid after restart p |  |
| Pr2.Vibration Restrain Function          | Pr6.03          | JOG trial run comman      | 0     | 0    | 100   | 0       | %       | None                  |  |
| Pr3.Speed, Torque Control                | Pr6.04          | JOG trial run comman      | 1000  | 0    | 10000 | 400     | r/min   | None                  |  |
| Pr4.I/F Monitor Setting                  | Pr6.05          | Position 3rd gain vali    | 0     | 0    | 10000 | 0       | ms      | None                  |  |
| Pr6.Special Setup                        | Pr6.06          | Position 3rd gain scal    | 100   | 50   | 1000  | 100     | %       | None                  |  |
| Pr7.Factory setting                      | Pr6.07          | Torque command ad         | 0     | -100 | 100   | 0       | %       | None                  |  |
|                                          | Pr6.08          | Positive direction torq   | 0     | -100 | 100   | 0       | %       | None                  |  |
|                                          | Pr6.09          | Negative direction tor    | 0     | -100 | 100   | 0       | %       | None                  |  |
|                                          | Pr6.10          | Function expansion s      | 0     | 0    | 63    | 0       | -       | None                  |  |
|                                          | Pr6.11          | Current response setup    | 100   | 50   | 100   | 100     | %       | None                  |  |
|                                          | Pr6.14          | Emergency stop time       | 0     | 0    | 1000  | 0       | ms      | None                  |  |
|                                          | Pr6.20          | Distance of trial running | 10    | 0    | 1200  | 10      | 0.1 rev | None                  |  |
|                                          | Pr6.21          | Waiting time of trial ru  | 100   | 0    | 10000 | 100     | ms      | None                  |  |
|                                          | Pr6.22          | Cycling times of trial r  | 5     | 0    | 10000 | 5       | -       | None                  |  |
|                                          | Pr6.25          | Acceleration of trial ru  | 100   | 0    | 10000 | 200     | -       | None                  |  |
|                                          | Pr6.63          | Position upper Limit o    | 0     | 0    | 32766 | 0       | r       | valid after restart p |  |
|                                          |                 |                           |       |      |       |         |         |                       |  |
|                                          |                 |                           |       |      |       |         |         |                       |  |
|                                          |                 |                           |       |      |       |         |         |                       |  |
|                                          |                 |                           |       |      |       |         |         |                       |  |
|                                          |                 |                           |       |      |       |         |         |                       |  |
|                                          | •               |                           |       |      |       |         |         | •                     |  |
|                                          |                 |                           |       |      |       |         |         |                       |  |

In this window, users can set the values of parameter about special setting, trial run parameter, etc.

#### Factory setup

| arameter Manage                          |            |                                |       |        |       |         |                     |                   |
|------------------------------------------|------------|--------------------------------|-------|--------|-------|---------|---------------------|-------------------|
| à 🖪 📲 🖬                                  | <b>a b</b> | 20                             |       |        |       |         |                     |                   |
| Parameter Number                         | Number     | Name                           | Value | Min    | Мах   | Default | Unit                | Remark            |
| PrU.Basic setting<br>Pr1 Gain adjustment | Pr7.00     | Current loop gain              | 1500  | 100    | 5000  | 1000    | Hz                  | None              |
| Pr2.Vibration Restrain Function          | Pr7.01     | Current loop integral ti       | 500   | 1      | 10000 | 500     | 0.1ms               | None              |
| Pr3.Speed, Torque Control                | Pr7.02     | Motor rotor initial posit      | 177   | 0      | 360   | 0       | -                   | valid after resta |
| Pr4.I/F Monitor Setting                  | Pr7.03     | Reserved parameters            | 0     | 0      | 32767 | 0       | -                   | valid after resta |
| Pr5.Extended Setup<br>Pr6 Special Setup  | Pr7.04     | Reserved parameters            | 0     | 0      | 32767 | 0       | -                   | valid after resta |
| Pr7.Factory setting                      | Pr7.05     | Motor pole pairs               | 4     | 1      | 20    | 4       | -                   | valid after resta |
|                                          | Pr7.06     | Motor phase resistor           | 300   | 1      | 10000 | 100     | 0.01 <mark>Ω</mark> | valid after resta |
|                                          | Pr7.07     | Motor D/Q inductance           | 630   | 1      | 10000 | 700     | 0.01mH              | valid after resta |
|                                          | Pr7.08     | Motor back EMF coef            | 420   | 100    | 10000 | 1000    | 0.1V/(              | valid after resta |
|                                          | Pr7.09     | Motor torque coefficient       | 35    | 1      | 1000  | 80      | 0.01N               | valid after resta |
|                                          | Pr7.10     | Motor rated speed              | 3000  | 100    | 10000 | 2000    | r/min               | valid after resta |
|                                          | Pr7.11     | Motor maximum speed            | 5000  | 100    | 10000 | 2500    | r/min               | valid after resta |
|                                          | Pr7.12     | Motor rated current            | 400   | 1      | 3000  | 280     | 0.01A               | valid after resta |
|                                          | Pr7.13     | Motor rotor interia            | 32    | 1      | 32767 | 250     | 0.01K               | valid after resta |
|                                          | Pr7.14     | Motor power selection          | 400   | 10     | 32767 | 750     | W                   | valid after resta |
|                                          | Pr7.15     | Motor model input              | 26    | 0      | 7FFF  | 200     | -                   | Hexadecimal,      |
|                                          | Pr7.16     | Encoder selection              | 0     | 0      | 200   | 0       | -                   | valid after resta |
|                                          | Pr7.17     | Motor maximum current          | 300   | 1      | 500   | 300     | %                   | valid after resta |
|                                          | Pr7.18     | Encoder index angle            | 177   | 0      | 360   | 0       | -                   | None              |
|                                          | Pr7.19     | Reserved parameters            | 1     | 0      | 500   | 1       | -                   | None              |
|                                          | Pr7.20     | Drive model input              | 0     | -32767 | 32767 | 0       | -                   | Hexadecimal,      |
|                                          | D.7.01     | O and an and all all should be | 0     | 20202  | 20202 | 0       |                     |                   |

In this window, users can set the values of parameter about motor setting.

If the motor isn't included in motor library, then users can match this motor through modifying the parameter of Pr7.00 - Pr7.16. First, set Pr7.15=0, then set other parameters according to the specification of motor.

In general, we can't see all the parameters like the picture above, we can make some operation to see all of them, just refer to the appendix about how to find the hidden parameter.

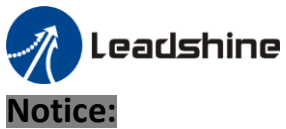

Restart the driver to make some modified values of parameter valid.

### 2.4 Wave Show

If users want to see monitor the status of performance when the motor is running, for example, the driver and motor are running position feedback, position error, velocity feedback and current feedback, users can click to analysis these data.

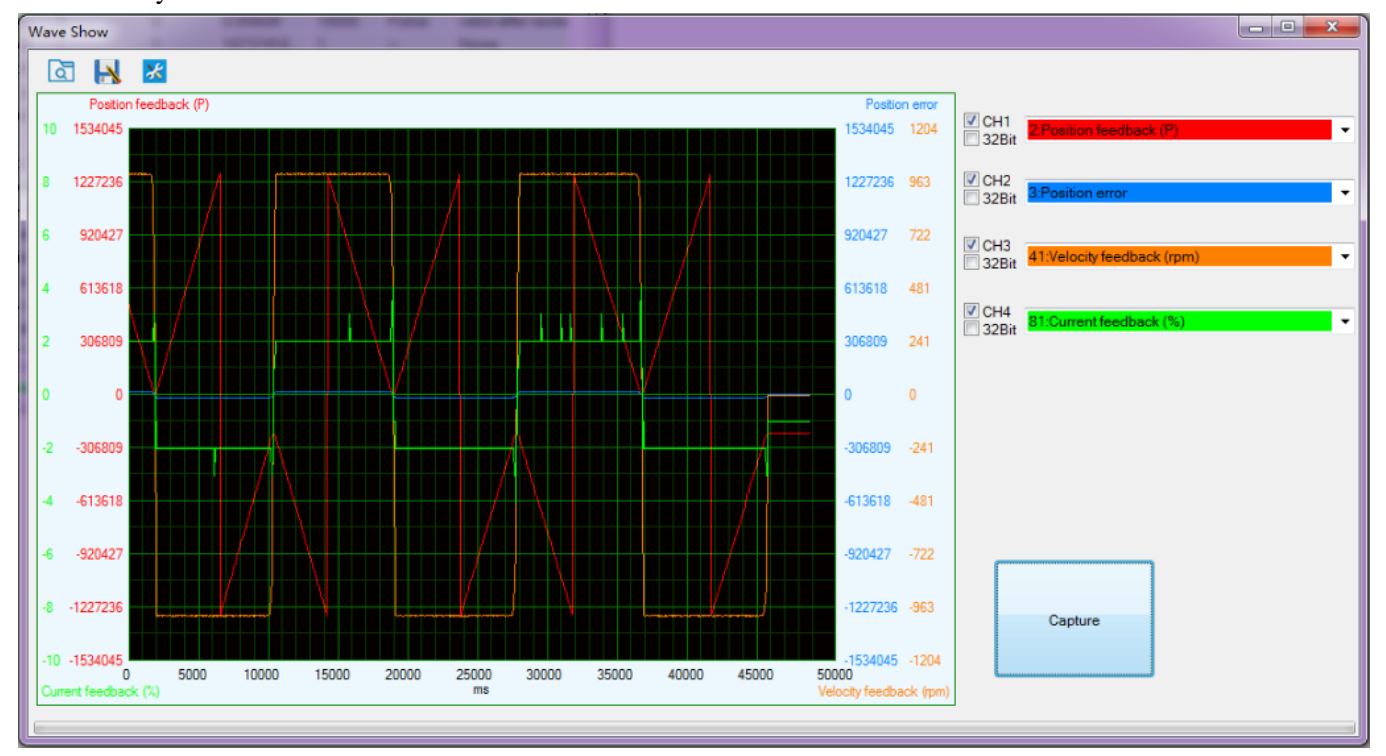

## ه

Load wave file from the computer.

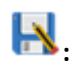

Save current wave record as wave file.

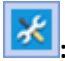

Wave capture setting.

#### Sampling interval:

The time value of sampling interval.

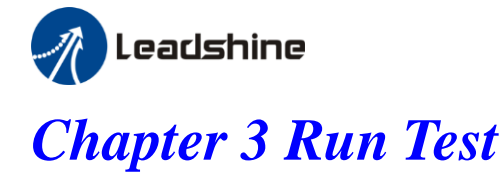

There is position mode in run testing.

## **Position Mode Tuning Window**

In position mode, the parameter what users need to adjust is Jog Speed, ACC time, Inertia ratio, etc. users can setup real-time auto adjust mode, then adjust real-time auto adjust rigidity. Users need to decrease the rigidity for better performance. If the noise exists while it means the rigidity is too big.

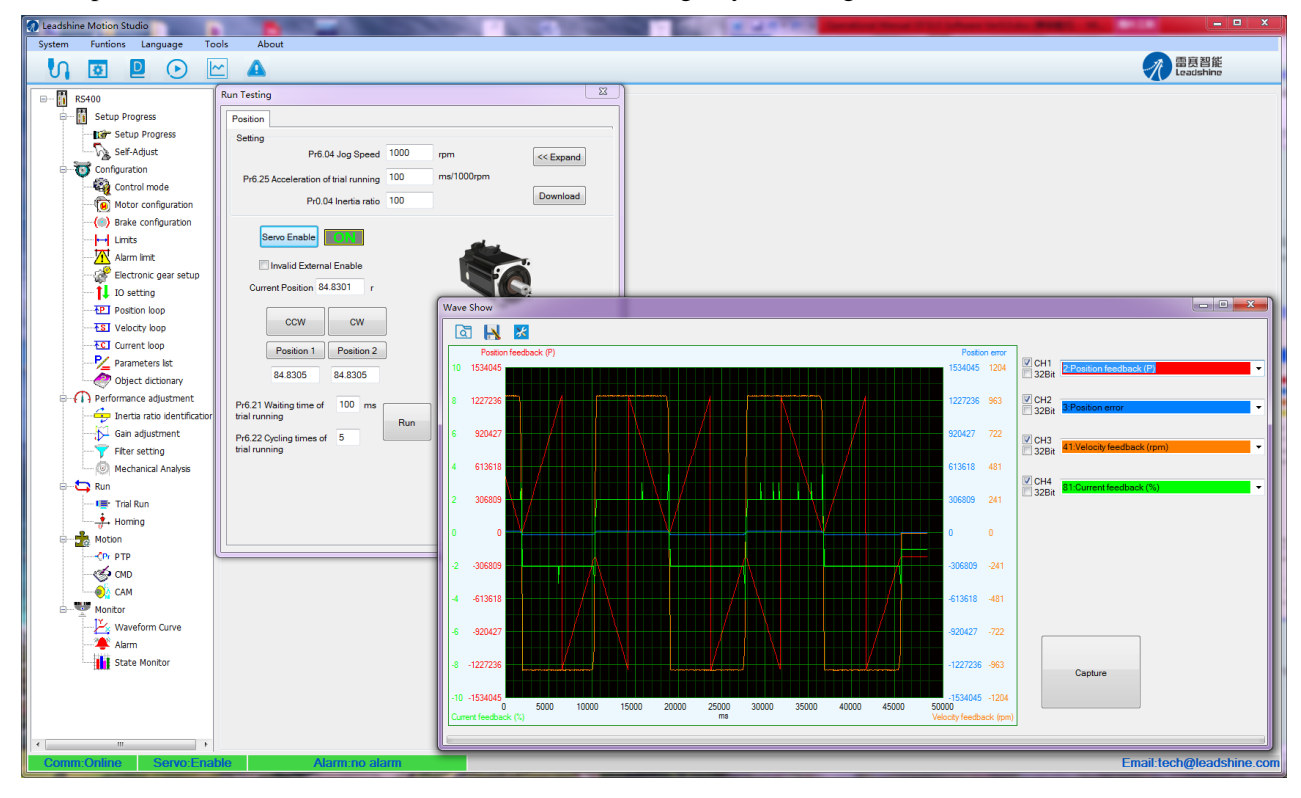

#### 1. Set parameters for run testing:

Specially pay attention to Pr0.03 Stiffness and Pr0.04 Inertia ratio which strongly corresponding to better performance

2、Run testing guidance

Click button "Servo enable"

Click "CCW" to make motor run to CCW direction, click "Position 1" to save the testing position limit 1 Click "CW" to make motor run to CW direction, click "Position 2" to save the testing position limit 2 Click "Run" to start Testing progress

3. During the Run Testing progress, the wave show monitor the performance of the current parameters setting.

| in Testing                           |      |            | 23        |
|--------------------------------------|------|------------|-----------|
| Position                             |      |            |           |
| Setting<br>Pr6.04, log Speed         | 1000 | 1012       |           |
|                                      | 200  | ms/1000rpm | << Expand |
| Pro.25 Acceleration of trial running | 250  | marrootpm  | Download  |
|                                      |      |            |           |
| Servo Enable                         |      | al.        |           |
| Invalid External Enable              |      |            | 7.        |
| Current Position 56.9990 r           |      |            |           |
|                                      | ]    |            |           |
|                                      |      |            |           |
| Position 1 Position 2                | J    |            |           |
| 56.9989 56.9989                      |      |            |           |
| Pr6.21 Waiting time of 100 ms        |      |            |           |
| triai running                        | Run  |            |           |
| trial running                        |      |            |           |
|                                      |      |            |           |
|                                      |      |            |           |
|                                      |      |            |           |

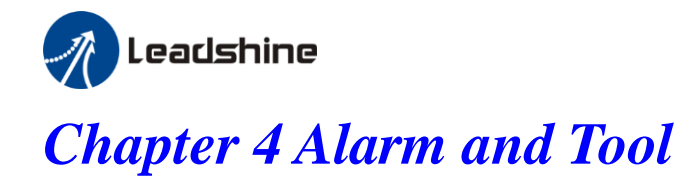

## 4.1 Current alarm

Click the "

Then the window showing like this:

| A | \larm           |                       |  |          |              |             |              |  |  |  |
|---|-----------------|-----------------------|--|----------|--------------|-------------|--------------|--|--|--|
|   | Current History | Cause of non-rotation |  |          |              |             |              |  |  |  |
|   | Alarm Code      | Alarm Name            |  | Alarm ID | Alarm Reason | Alarm Check | Alarm Handle |  |  |  |
|   | Err000          | no alarm              |  |          |              |             |              |  |  |  |
|   |                 |                       |  |          |              |             |              |  |  |  |
|   |                 |                       |  |          |              |             |              |  |  |  |

Users can see the alarms after power on, the alarm will be eliminated after power off .

### 4.2 History alarm

The history alarm can mostly record 13 alarms, Click read history alarm will appear all of history alarm numbers and alarm name. Click alarm name to display alarm reason and process method. When the number of alarm exceed 13 alarms, users need to click clear history alarm, it will clear all of history alarms.

| larm            |                       |          |                   |                     |                |   |
|-----------------|-----------------------|----------|-------------------|---------------------|----------------|---|
| Current History | Cause of non-rotation |          |                   |                     |                |   |
| Alarm Code      | Alarm Name            | Alarm ID | Alarm Reason      | Alarm Check         | Alarm Handle   |   |
| Err150          | encoder line brea     |          |                   |                     |                |   |
| Err240          | CRC verification e    |          |                   |                     |                |   |
| Err150          | encoder line brea     |          |                   |                     |                |   |
| Err150          | encoder line brea     |          |                   |                     |                |   |
| Err000          | no alarm              |          |                   |                     |                |   |
| Err000          | no alarm              |          |                   |                     |                |   |
| Err000          | no alarm              |          |                   |                     |                |   |
| Err000          | no alarm              |          |                   |                     |                |   |
| Err000          | no alarm              |          |                   |                     |                |   |
| Err000          | no alarm              |          |                   |                     |                |   |
|                 |                       | •        |                   | III                 |                | + |
|                 |                       | Alarm ID | Name              |                     | Value          | - |
|                 |                       | 0        | Error Time(s)     |                     | 213            |   |
|                 |                       | 1        | Speed of Positio  | n Command(rpm)      | 0              |   |
|                 |                       | 2        | Relative Position | n Error(P)          | 0              |   |
|                 |                       | 3        | Speed Comman      | ıd(rpm)             | 0              |   |
|                 |                       | 4        | Motor Speed(rpr   | m)                  | 0              | E |
|                 |                       | 5        | Alarm Motor Tor   | que(0.10%)          | 0              |   |
|                 |                       | 6        | AlarmCurrentPha   | aseU(0.10%)         | 0              |   |
|                 |                       | 7        | AlarmCurrentPha   | aseW(0.10%)         | 0              |   |
|                 |                       | 8        | Alarm DC Bus Vo   | oltage(0.1V)        | 283            |   |
|                 |                       | 9        | Alarm Driver Ter  | nperature(°C)       | 1              |   |
|                 |                       | 10       | Alarm Pulse Inst  | ruction             | 21474          |   |
|                 |                       | 11       | Alarm Pulse Fee   | dbackAlarm Pulse In | terfere 124645 | - |

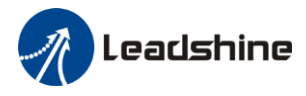

## 4.3 The reasons of servo stop running

| A | Alarm           |                            |                            |  |  |  |  |  |
|---|-----------------|----------------------------|----------------------------|--|--|--|--|--|
| ſ | Current History | Cause of non-rotation      |                            |  |  |  |  |  |
|   | Alarm Code      | Alarm Name                 | Comment                    |  |  |  |  |  |
|   | Err002          | No signal for servo-enable | No signal for servo-enable |  |  |  |  |  |
|   |                 |                            |                            |  |  |  |  |  |
|   |                 |                            |                            |  |  |  |  |  |
|   |                 |                            |                            |  |  |  |  |  |
|   |                 |                            |                            |  |  |  |  |  |
|   |                 |                            |                            |  |  |  |  |  |
|   |                 |                            |                            |  |  |  |  |  |
|   |                 |                            |                            |  |  |  |  |  |
|   |                 |                            |                            |  |  |  |  |  |
|   |                 |                            |                            |  |  |  |  |  |
|   |                 |                            |                            |  |  |  |  |  |
|   |                 |                            |                            |  |  |  |  |  |
|   |                 |                            |                            |  |  |  |  |  |
|   |                 |                            |                            |  |  |  |  |  |
|   |                 |                            |                            |  |  |  |  |  |
|   |                 |                            |                            |  |  |  |  |  |
|   |                 |                            |                            |  |  |  |  |  |
|   |                 |                            |                            |  |  |  |  |  |
|   | •               |                            | 4                          |  |  |  |  |  |
|   |                 |                            |                            |  |  |  |  |  |
|   |                 |                            | Analyze                    |  |  |  |  |  |

Click analysis, the window will appear about the reason of no running.

## 4.4 Tool

#### Serial port tool

| Tools      |                                                                                                    |      |
|------------|----------------------------------------------------------------------------------------------------|------|
| Port: COM1 | ▼ Baudrate 38400 ▼ Databit: 8 ▼ Stopbit: 1 ▼ Parity: None ▼ State:Close                                                                                                    | Open |
| NO.: 01    | @ Read:         01         Address         20         Return HEX:         DEC:         DIN:                                                                                                    | Send |
| NO. : 01   | @ Read:         01           @ Write:         00           Address         21           Return HEX:         DEC:           EIN:                                                                    | Send |
| NO. : 01   | @ Read:         D1           @ Write:         00           Address         22           Return HEX:         DEC:           BIN:                                                                    | Send |
| NO. : 01   | @ Read:         D1           @ Write:         00           Address         23           Return HEX:         DBC:           BIN:                                                                    | Send |
| NO. : 01   | @ Read:         01         Address         24         Return HEX:         DEC:         BIN:           @ Write:         00                                                                          | Send |
| NO. : 01   | @ Read:         01         Address         25         Return HEX:         DEC:         BIN:                                                                                                    | Send |
| NO. : 01   | @ Read:         01         Address         26         Return HEX:         DBC:         BIN:                                                                                                    | Send |
| NO.: 01    | @ Read:         01         Address         27         Return HEX:         DEC:         BIN:                                                                                                    | Send |
| NO. : 01   | @ Read:         01         Address         20         Return HEX:         DEC:         BIN:                                                                                                    | Send |
| NO. : 01   | G Read:         01         Address         29         Return HEX:         DEC:         BIN:           C Write:         00         Address         29         Return HEX:         DEC:         BIN: | Send |
|            | Save Settings                                                                                                    |      |

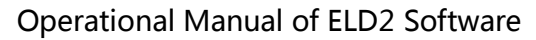

## **Chapter 5 Configuring the Driver**

## 5.1 Setup progress

🥂 Leadshine

The debug software for ELD2 series is newly designed. To configure a new drive, users can follow the *Setup Progress* to set the parameters for special application.

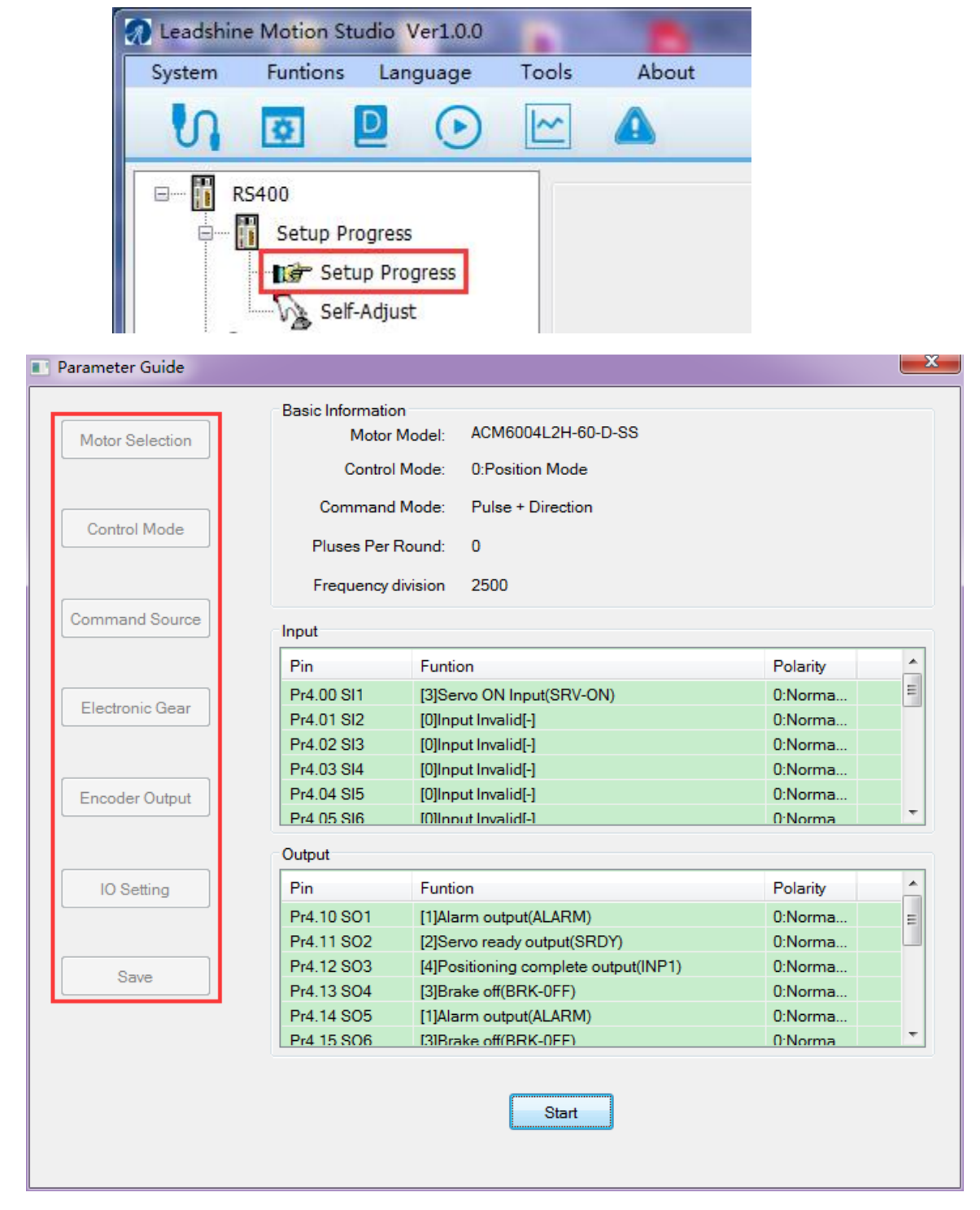

To follow the setup progress, there are 6 steps :

1. Motor Selection

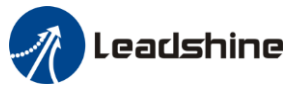

The motor model is automatically detect by serial communication of encoder, so users could go to the  $2^{nd}$  Step—> Control Mode

2. Control Mode

There are 3 modes for selection, select the control mode according to mechanical system and the application.

- Position Mode: Mainly for positioning application. (Pulse+Direction / CW+CCW/A+B phase)
- Velocity Mode: Mainly for velocity application. (Analog / Internal Speed / Analog and Internal Speed)
- Torque Mode: Mainly for torque application. (Analog)

| Parameter Guide              |                                       | × |
|------------------------------|---------------------------------------|---|
| Motor Selection Control Mode | Pr0.01 Control mode 0:Position Mode 🔻 |   |
| Command Source               |                                       |   |
| Electronic Gear              |                                       |   |
| Encoder Output               |                                       |   |
| IO Setting                   |                                       |   |
| Save                         |                                       |   |
|                              | Back Next                             |   |
|                              |                                       |   |

3. Command Source

Select the command source according to the control mode and controller command source. The command source for each control mode is showing as follows:

- Position Mode: (Pulse+Direction / CW+CCW/A+B phase)
- Velocity Mode: (Analog / Internal Speed / Analog and Internal Speed)
- Torque Mode: (Analog)

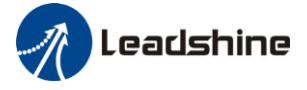

#### 4. Electronic Gear

When the transmission structure is screw:

Pulses per round = Screw lead / Pulse equivalent

When the transmission structure is rack and pinion:

Pulses per round = (Modulus\*Number of pinion\*Helical angle\*3.1415627) / (Gear ratio\*Pulse equivalent)

#### 5. Encoder Output

The output pulses counts per motor revolution = Pulses Per Round / 4

#### 6. IO Setting

There are 9 inputs, the function of general-purpose input is selected by parameters. **Inputs functions:** 

Servo-ON, Alarm clear, Positive/Negative Limit, Control mode switching, Gain switching, Deviation counter clear, Command pulse inhibition, Electronic gear switching, Torque limit switching, Speed zero clamp, Speed command sign input, Torque command sign input, E-STOP, Inertia ratio switching, Internal speed selection.

There are 6 outputs, the function of general-purpose input is selected by parameters.

#### **Outputs functions:**

Alarm output, Servo-Ready, Positioning complete, At-speed, Zero-speed, Velocity consistent, Positional command ON/OFF, Servo-ON, Home-OK.

The polarity of inputs and outputs can be configured as normally open or normally closed. If users select normally open, the external connection is needed. If users select normally closed, the external connection is no need.

#### 7. Save

After the all the configuration, users should save the parameters into NVM. (Non-Volatile Memory)

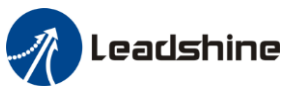

Before running ELD2 series driver, users need to select different work mode according to mechanical system and the application, while different work mode need to wire in different way, please refer to user manual. when driver wiring connecting was finished, users can tune the parameter with ProTuner software.

### 5.2 Torque mode

The command resource of torque mode is *Analog Input*, via AI3 send  $\pm 10V$  analog input signal, in torque mode, users can't see waveform curve, but users can setup related parameters with torque mode.

#### 5.2.1 Setup progress —Control Mode window

| Parameter Guide              |                     | x |
|------------------------------|---------------------|---|
| Motor Selection Control Mode | Pr0.01 Control mode |   |
| Command Source               |                     |   |
| Electronic Gear              |                     |   |
| Encoder Output               |                     |   |
| IO Setting                   |                     |   |
| Save                         |                     |   |
|                              | Back                |   |

In setup progress—Control Mode window, users need to set Pr0.01=2 to select Torque Mode.

#### 5.2.2 Setup progress —Command Source window

Users need select the Torque Mode Analog Input Control as command resource for torque mode; (待替换)

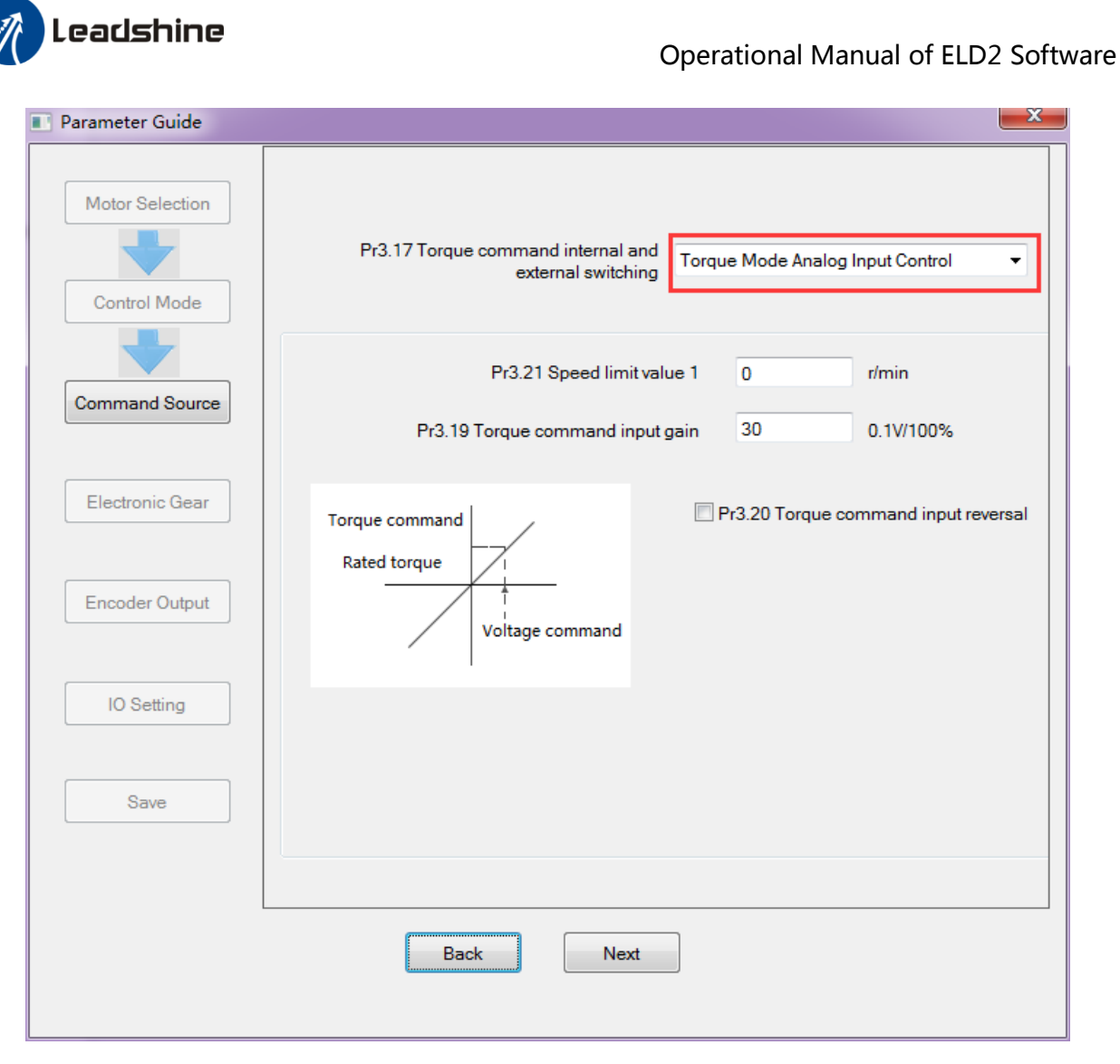

#### 5.2.3 Setup progress — IO Setting window

Then in setup progress—IO Setting(Input) window, users need select Pr4.00 SI1 as *Servo ON Input* to make motor enable.

Users can select SI2~SI9 input as other functions. Such as : Alarm clear, Positive limit, Negative limit . etc

Then in setup progress—IO Setting(Output) window, users can select SO1~SO6 output as other functions. Such as : *Alarm output*, *Servo ready output*. etc

#### 5.2.4 Save the setting

After the all the configuration, users should save the parameters into NVM. (Non-Volatile Memory) Then users need to download and save the new settings to the driver, then restart the power supply or software reset to make new values of parameters valid.

#### 5.2.5 Operation

When users have finished the above all of these parameters setting, users can give analog input AI3 signal to drive by CN1 port. The motor will work in torque mode, if users aren't satisfied with the performance of motor, users can continue adjusting related torque parameter.

#### About the tuning of current loop gain

Users can adjust the gain of current loop gain pr7.00 and current loop integral time pr7.01. in general, users can't see the parameter except pr7.15 and pr7.16, so refer to the appendix on how to find the hidden parameter.

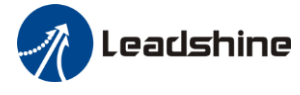

| a 🖪 💼 🔢                                                                                                    | ₿ <b>R</b> | 20                             |          |        |       |         |                     |             |
|----------------------------------------------------------------------------------------------------|------------|--------------------------------|----------|--------|-------|---------|---------------------|-------------|
| Parameter Number                                                                                                | Number     | Name                           | Value    | Min    | Мах   | Default | Unit                | Remark      |
| PrU.Basic setting<br>Pr1 Gain adjuctment                                                                        | Pr7.00     | Current loop gain              | 1500     | 100    | 5000  | 1000    | Hz                  | None        |
| Pr2.Vibration Restrain Function                                                                                 | Pr7.01     | Current loop integral time     | 500      | 1      | 10000 | 500     | 0.1ms               | None        |
| Pr3.Speed, Torque Control                                                                                       | Pr7.02     | Motor rotor initial position a | 177      | 0      | 360   | 0       | -                   | valid after |
| Pr4.I/F Monitor Setting                                                                                         | Pr7.03     | Reserved parameters            | 0        | 0      | 32767 | 0       | -                   | valid after |
| Pr5.Extended Setup<br>Pr6 Special Setup                                                                         | Pr7.04     | Reserved parameters            | 0        | 0      | 32767 | 0       | -                   | valid after |
| Pr7.Factory setting                                                                                             | Pr7.05     | Motor pole pairs               | 4        | 1      | 20    | 4       | -                   | valid after |
| í de la companya de la companya de la companya de la companya de la companya de la companya de la companya de l | Pr7.06     | Motor phase resistor           | 300      | 1      | 10000 | 100     | 0.01 <mark>Ω</mark> | valid after |
|                                                                                                    | Pr7.07     | Motor D/Q inductance           | 630      | 1      | 10000 | 700     | 0.01mH              | valid after |
|                                                                                                    | Pr7.08     | Motor back EMF coefficient     | 420      | 100    | 10000 | 1000    | 0.1V/(              | valid after |
|                                                                                                    | Pr7.09     | Motor torque coefficient       | 35       | 1      | 1000  | 80      | 0.01N               | valid after |
|                                                                                                    | Pr7.10     | Motor rated speed              | 3000     | 100    | 10000 | 2000    | r/min               | valid after |
|                                                                                                    | Pr7.11     | Motor maximum speed            | 5000     | 100    | 10000 | 2500    | r/min               | valid after |
|                                                                                                    | Pr7.12     | Motor rated current            | 400      | 1      | 3000  | 280     | 0.01A               | valid after |
|                                                                                                    | Pr7.13     | Motor rotor interia            | 32       | 1      | 32767 | 250     | 0.01K               | valid after |
|                                                                                                    | Pr7.14     | Motor power selection          | 400      | 10     | 32767 | 750     | W                   | valid after |
|                                                                                                    | Pr7.15     | Motor model input              | 26       | 0      | 7FFF  | 200     | -                   | Hexadeci    |
|                                                                                                    | Pr7.16     | Encoder selection              | 0        | 0      | 200   | 0       | -                   | valid after |
|                                                                                                    | Pr7.17     | Motor maximum current          | 300      | 1      | 500   | 300     | %                   | valid after |
|                                                                                                    | Pr7.18     | Encoder index angle comp       | 177      | 0      | 360   | 0       | -                   | None        |
|                                                                                                    | Pr7.19     | Reserved parameters            | 1        | 0      | 500   | 1       | -                   | None        |
|                                                                                                    | Pr7.20     | Drive model input              | 0        | -32767 | 32767 | 0       | -                   | Hexadeci    |
|                                                                                                    | D.2.01     | One of the state for the state | <u>م</u> | 20707  | 20202 | 0       |                     |             |

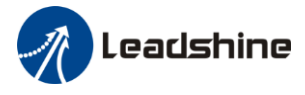

## 5.3 Velocity mode

The command resource of velocity mode is *Analog input / Internal Speed / Internal Speed and Analog*, via AI1 send  $\pm 10$ V analog input signal, in velocity mode, users can setup related parameters with velocity mode.

#### 5.3.1 Setup progress — Control Mode window

| Parameter Guide |                                       | × |
|-----------------|---------------------------------------|---|
| Motor Selection | Pr0.01 Control mode 1:Velocity Mode 🗸 |   |
| a . 11          |                                       |   |

In setup progress—Control Mode window, users need to set Pr0.01=1 to select Velocity Mode.

#### 5.3.2 Setup progress —Command Source window

Users select the command resource for velocity mode

A : Select Pr3.00—Analog Input as velocity mode command resource

The command of speed mode is *Analog Input*, via AI1 send  $\pm 10V$  analog input signal, in speed mode, we can setup related parameter with speed mode.

Then set other parameters related to Velocity Mode—Analog Input, such as Pr3.02 Speed command input gain, Pr3.12~Pr3.14(Acc and Dec), Pr3.15 Speed zero-clamp function selection, Pr3.16 Speed zero-clamp level.

| Parameter Guide |                                                                                                   | × |
|-----------------|---------------------------------------------------------------------------------------------------|---|
| Motor Selection | Pr3.00 Velocity setup Analog Input                                                                |   |
| Control Mode    | Pr3.02 Speed command input 300 rpm/V Velocity command                                             |   |
|                 | CurrentVoltage V                                                                                  |   |
| Command Source  | Pr3.03 Speed command reversal input     Acc Dec Config                                            |   |
| Electronic Gear | Pr3.12 Acceleration time setup     100     ms       Dr3.13 Deceleration time setup     100     ms |   |
| Encoder Output  | Pr3.13 Deceleration time setup 100 ms Pr3.14 Sigmoid acceleration/deceleration 0 ms time setup    |   |
|                 | Zero Speed Clamp Config                                                                           |   |
| IO Setting      | Pr3.15 Speed zero-clamp function selection 2:Pr3.16 Set zero speed                                |   |
|                 | Pr3.16 Speed zero-clamp level 30                                                                  |   |
| Save            |                                                                                                   |   |
|                 |                                                                                                   |   |
|                 | Back Next                                                                                         |   |
|                 |                                                                                                   |   |

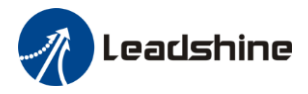

| D=2.00                                                                                                    | Speed setup, Internal /External                                                                                                    |                                                |                                              | F          | Range      | unit              | default     | Related<br>control mode |  |  |
|----------------------------------------------------------------------------------------------------|----------------------------------------------------------------------------------------------------|------------------------------------------------|----------------------------------------------|------------|------------|-------------------|-------------|-------------------------|--|--|
| Pr3.00                                                                                                    | swi                                                                                                    | tching                                         | -                                            |            | 0 -3       | -                 | 0           | S                       |  |  |
| This drive                                                                                                    | r is e                                                                                                    | quipped with inter                             | nal speed setup function                     | on s       | so that us | sers can cont     | trol the sp | eed with                |  |  |
| contact inj                                                                                                    | outs o                                                                                                    | only.                                          | 1 1                                          |            |            |                   | 1           |                         |  |  |
| Setup va                                                                                                    | lue                                                                                                    | Speed setup met                                | hod                                          |            |            |                   |             |                         |  |  |
| 0                                                                                                    |                                                                                                    | Analog speed con                               | nmand(SPR)                                   |            |            |                   |             |                         |  |  |
| 1                                                                                                    |                                                                                                    | Internal speed co                              | mmand 1st to 4th spee                        | ed(H       | PR3.04-I   | PR3.07)           |             |                         |  |  |
| 2                                                                                                    |                                                                                                    | Internal speed co                              | mmand 1st to 3rd spec                        | ed (       | PR3.04-    | PR3.06),          |             |                         |  |  |
| 2                                                                                                    |                                                                                                    | Analog speed con                               | mmand(SPR)                                   |            |            |                   |             |                         |  |  |
| 3                                                                                                    |                                                                                                    | Internal speed co                              | mmand 1st to 8th spee                        | ed (       | PR3.04-    | PR3.11)           |             |                         |  |  |
| <relations< td=""><td colspan="10"><relationship and="" between="" external="" internal="" internal<="" pr3.00="" setup="" speed="" switching="" td="" the=""></relationship></td></relations<> | <relationship and="" between="" external="" internal="" internal<="" pr3.00="" setup="" speed="" switching="" td="" the=""></relationship> |                                                |                                              |            |            |                   |             |                         |  |  |
| command                                                                                                    | spee                                                                                                    | ed selection 1-3 an                            | d speed command to                           | ) De       | e selecte  | $d > \frac{1}{2}$ | selec       | tion of                 |  |  |
| Setup                                                                                                    | int                                                                                                    | ernal command                                  | command speed                                | 11         | interna    | l command         | Spee        | d                       |  |  |
| value                                                                                                    | spe                                                                                                    | eed(INTSPD1)                                   | (INTSPD2)                                    |            | speed (    | INTSPD3)          | com         | nand                    |  |  |
| 1                                                                                                    | OF                                                                                                    | FF                                             | OFF                                          |            | NO eff     | ect               | 1st s       | peed                    |  |  |
|                                                                                                    | 10                                                                                                    | N                                              | OFF                                          |            |            |                   | 2nd s       | speed                   |  |  |
|                                                                                                    | OF                                                                                                    | ŦF                                             | ON                                           |            |            |                   | 3rd s       | peed                    |  |  |
|                                                                                                    | ON ON                                                                                                    |                                                |                                              |            |            |                   | 4th s       | peed                    |  |  |
| 2                                                                                                    | OF                                                                                                    | ff<br>T                                        | OFF                                          |            |            |                   | Ist s       | beed                    |  |  |
|                                                                                                    | ON                                                                                                    |                                                | OFF                                          |            | NO eff     | ect               | 2nd s       | peed                    |  |  |
|                                                                                                    | Or                                                                                                    | Tr                                             | ON                                           |            |            | Anal              | og speed    |                         |  |  |
|                                                                                                    | IO                                                                                                    | ON ON                                          |                                              |            |            |                   | com         | nand                    |  |  |
| 3                                                                                                    | Th                                                                                                    | e same as [Pr3.00=                             | =1]                                          |            | OFF        |                   | 1st to      | o 4th                   |  |  |
|                                                                                                    |                                                                                                    |                                                | OFF                                          |            | ON         |                   | speed       | 1                       |  |  |
|                                                                                                    |                                                                                                    | rt<br>M                                        | OFF                                          |            | ON<br>ON   |                   | Sth s       | peed                    |  |  |
|                                                                                                    |                                                                                                    | N                                              | OFF                                          |            | ON         |                   | oth s       | peed                    |  |  |
|                                                                                                    | U                                                                                                    | .1                                             | ON                                           | <b>D</b> - |            |                   | /ul s       | Related                 |  |  |
| Pr3.02                                                                                                    | Inp                                                                                                    | ut gain of speed                               | d command                                    | Ra         | ange       | unit              | default     | control mode            |  |  |
|                                                                                                    |                                                                                                    | 5 1                                            |                                              | 10 -       | -2000      | (r/min)/v         | 500         | ST                      |  |  |
| Based on t                                                                                                    | the vo                                                                                                    | oltage applied to th                           | e analog speed comm                          | and        | l (SPR),   | set up the co     | onversion   | gain to                 |  |  |
| motor con                                                                                                    | ıman                                                                                                    | d speed.                                       | 1 ( )                                        | 1          | . ,        | 1, 1              |             | 1 .1                    |  |  |
| Users can $D_{r2} O_{2} D_{3}$                                                                                                    | set u                                                                                                    | p "slope" of relation $relation = \frac{1}{2}$ | on between the comma $OO(r/min)/V$ hence int | ind        | input vo   | ltage and m       | otor speed  | l, with                 |  |  |
| Notice:                                                                                                    | laun                                                                                                    | 18 Set to P15.02=5                             | 00(1/mm)/v, nence mp                         | Jui        | of ov be   | comes 5000        | 1/111111.   |                         |  |  |
| 1. Do not a                                                                                                    | apply                                                                                                    | more than +10V t                               | o the speed command                          | inr        | out(SPR)   | l.                |             |                         |  |  |
| 2. When u                                                                                                    | sers (                                                                                                    | compose a position                             | loop outside of the d                        | rive       | er while   | users use the     | driver in   | velocity                |  |  |
| control mo                                                                                                    | ode, t                                                                                                    | he setup of Pr3.02                             | gives larger variance                        | to t       | he overa   | ll servo syst     | em.         | 2                       |  |  |
| 3. Pay an e                                                                                                    | extra                                                                                                    | attention to oscilla                           | tion caused by larger                        | setu       | up of Pr3  | .02.              |             |                         |  |  |
|                                                                                                    |                                                                                                    |                                                | Positive direction                           |            |            |                   |             |                         |  |  |
|                                                                                                    |                                                                                                    |                                                | Speed (r/min)                                |            |            |                   |             |                         |  |  |
|                                                                                                    |                                                                                                    |                                                | 3000                                         |            |            |                   |             |                         |  |  |
|                                                                                                    |                                                                                                    |                                                |                                              | /          | 1          |                   |             |                         |  |  |
|                                                                                                    |                                                                                                    |                                                | 10 6                                         |            |            |                   |             |                         |  |  |
|                                                                                                    |                                                                                                    |                                                | 2                                            | 4          | 6 8 10     |                   |             |                         |  |  |
|                                                                                                    |                                                                                                    | Slong at an fasta                              |                                              | Cor        | mmand inp  | ut voltage (V)    |             |                         |  |  |
|                                                                                                    | Slope at ex-factory                                                                                                    |                                                |                                              |            |            |                   |             |                         |  |  |
|                                                                                                    |                                                                                                    |                                                |                                              | 300        | 0          |                   |             |                         |  |  |
|                                                                                                    |                                                                                                    |                                                |                                              |            |            |                   |             |                         |  |  |

Negative direction

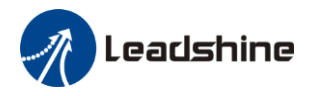

| Pr3.03 Re                                                                      |                                                                                          | eversal of speed command input                                                                          |                             |            | unit                                                                           | default     | Relate<br>control m | ed<br>10de |  |  |
|--------------------------------------------------------------------------------|------------------------------------------------------------------------------------------|----------------------------------------------------------------------------------------------------|-----------------------------|------------|--------------------------------------------------------------------------------|-------------|---------------------|------------|--|--|
| P15.05                                                                         | Nev                                                                                      | versar or speed of                                                                                      | 0 -1                        | -          | 0                                                                              | S           |                     |            |  |  |
| Specify the polarity of the voltage applied to the analog speed command (SPR). |                                                                                          |                                                                                                    |                             |            |                                                                                |             |                     |            |  |  |
| Setup value Motor rotating direction                                           |                                                                                          |                                                                                                    |                             |            |                                                                                |             |                     |            |  |  |
| 0                                                                              |                                                                                          | Non-reversal                                                                                            | [+ voltage] ->[+ direction] | [- voltage | ] → [                                                                          | -direction] | ]                   |            |  |  |
| 1                                                                              | 1 reversal $[+ voltage] \rightarrow [- direction] [- voltage] \rightarrow [+ direction]$ |                                                                                                    |                             |            | [+ voltage] $\rightarrow$ [- direction] [- voltage] $\rightarrow$ [+direction] |             |                     |            |  |  |
| Caution:                                                                       | When                                                                                     | <b>Caution:</b> When users compose the servo drive system with this driver set to velocity control mode |                             |            |                                                                                |             |                     |            |  |  |

and external positioning unit, the motor might perform an abnormal action if the polarity of the speed command signal from the unit and the polarity of this parameter setup does not match.

| Pr3.12 | time setup acceleration | Range    | unit          | default | Related<br>control mode |
|--------|-------------------------|----------|---------------|---------|-------------------------|
|        |                         | 0 -10000 | Ms(1000r/min) | 100     | S                       |
| Dr2 12 | time setue deceleration | Range    | unit default  |         | Related<br>control mode |
| PI3.13 | time setup deceleration | 0 -10000 | Ms(1000r/min) | 100     | S                       |

**Set** up acceleration/deceleration processing time in response to the speed command input. Set the time required for the speed command(stepwise input)to reach 1000r/min to Pr3.12 Acceleration time setup. Also set the time required for the speed command to reach from 1000r/min to 0 r/min, to Pr3.13 Deceleration time setup.

Assuming that the target value of the speed command is Vc(r/min), the time required for acceleration/deceleration can be computed from the formula shown below.

Acceleration time (ms)=Vc/1000 \*Pr3.12 \*1ms

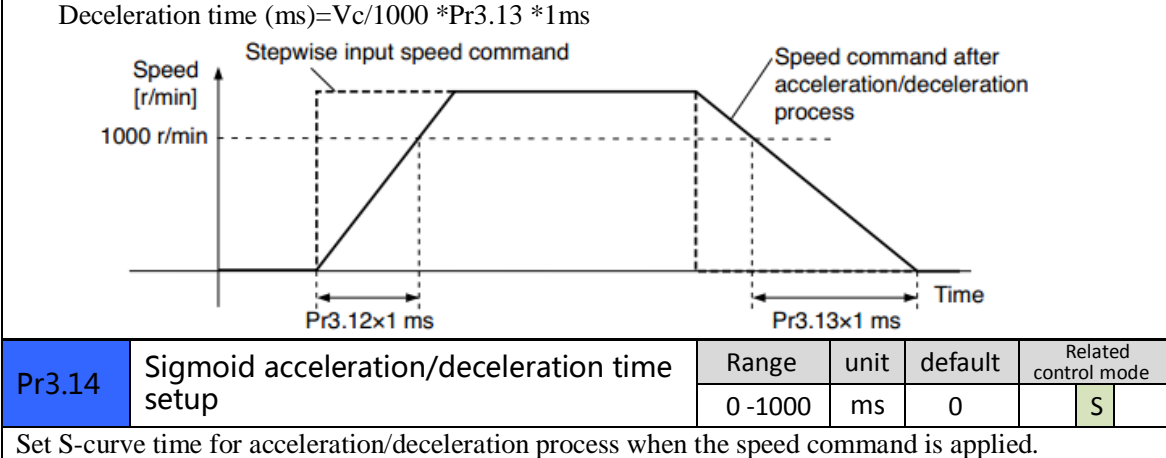

Set S-curve time for acceleration/deceleration process when the speed command is applied. According to Pr3.12 Acceleration time setup and Pr3.13 Deceleration time setup, set up sigmoid time with time width centering the inflection point of acceleration/deceleration.

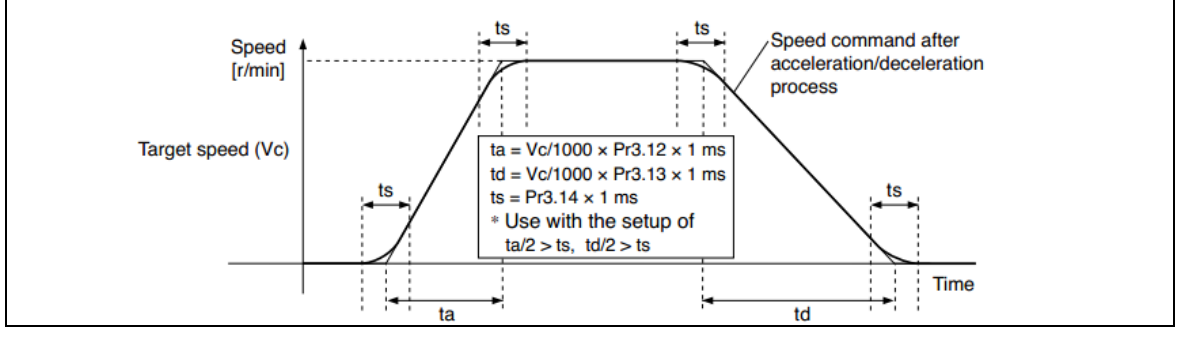

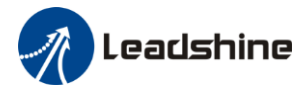

| Dr2 15                                                                                          | Speed zero clamp function selection               | Range         | unit          | default     | Related<br>control mode |  |  |  |
|-------------------------------------------------------------------------------------------------|---------------------------------------------------|---------------|---------------|-------------|-------------------------|--|--|--|
| P15.15                                                                                          | Speed zero-clamp function selection               | 0 -3          | -             | 0           | S                       |  |  |  |
| 1. If Pr3                                                                                       | 3.15=0, the function of zero clamp is forbidden.  | It means the  | e motor ro    | otates with | actual                  |  |  |  |
| velocity which is controlled by the analog voltage input 1 even if the velocity is less than 10 |                                                   |               |               |             |                         |  |  |  |
| rpm. The motor runs no matter what the value of Pr3.16 is. The actual velocity is controlled by |                                                   |               |               |             |                         |  |  |  |
| external the analog voltage input.                                                              |                                                   |               |               |             |                         |  |  |  |
| 2. If Pr3                                                                                       | 3.15=1 and the input signal of Zero Speed is ava  | ilable in the | same tim      | e, the fund | ction of zero           |  |  |  |
| clam                                                                                            | p works. It means motor will stop rotating in ser | vo-on condi   | tion no m     | natter what | the                     |  |  |  |
| veloc                                                                                           | ity of motor is and motor stop rotating no matter | er what the y | value of P    | r3 16 is    |                         |  |  |  |
| 3 If Pr3                                                                                        | 3.15-2 the function of zero clamp belongs to the  | e value of F  | $r_3 16$ If i | the actual  | velocity is             |  |  |  |
| J. IIII.                                                                                        | han the value of Dr3 16 the motor will stop rota  | ting in serve | 13.10.11      | lition      | velocity is             |  |  |  |
| 1688 1                                                                                          | nan the value of 113.10, the motor will stop fota | ung m serve   | J-011 C0110   |             | Deleted                 |  |  |  |
| Dr2 16                                                                                          | Speed zero, clamp lovel                           | Range         | unit          | default     | control mode            |  |  |  |
| P15.10                                                                                          | speed zero-clamp level                            | 0 -20000      | r/min         | 30          | S                       |  |  |  |
| 33.71                                                                                           | 1 1 1 1 1 1 1                                     | 1 /1          | 1             | 1 1         | 1 (                     |  |  |  |

When analog speed given value under speed control mode less than zero speed clamp level setup, speed command will set to 0 strongly.

#### B : Select Pr3.00—8 Internal Speed as velocity mode command resource

| Motor Selection | Pr3.00                      | Pr3.00 Velocity setup 8 Internal Speed |              |       |              |      |         |     |
|-----------------|-----------------------------|----------------------------------------|--------------|-------|--------------|------|---------|-----|
| Motor Selection | Internal Speed              |                                        |              |       |              |      |         |     |
|                 | Pr3.04 1st speed            | 100                                    | rpm          | Pr3   | 8.08 5th spe | ed   | 500     | rpm |
| Control Mode    | Pr3.05 2nd speed            | 200                                    | rpm          | Pr3   | 3.09 6th spe | ed   | 600     | rpm |
|                 | Pr3.06 3rd speed            | 300                                    | rpm          | Pr3   | 3.10 7th spe | ed   | 700     | rpm |
| Command Source  | Pr3.07 4th speed            | 400                                    | rpm          | Pr3   | 3.11 8th spe | ed   | 800     | rpm |
| Encoder Output  | Acc and Dec Setting         | ation time s                           | satup        |       | 100          | me/1 | 1000rom |     |
|                 | Pr3.12 Acceler              | ation time s                           | setup        |       | 100          | ms/  | UUUrpm  |     |
| IO Setting      | Pr3.13 Decele               | ration time                            | setup        |       | 100          | ms/1 | 000rpm  |     |
|                 | Pr3.14 Sigmoi<br>time setup | d accelerati                           | ion/decelera | ition | 30           | ms   |         |     |
| Save            |                             |                                        |              |       |              |      |         |     |
|                 |                             |                                        |              |       |              |      |         |     |
|                 |                             |                                        |              |       |              |      |         |     |
|                 |                             |                                        |              |       |              |      |         |     |

Then set other parameters related to Velocity Mode—8 Internal Speed, such as Pr3.04~Pr3.11, Pr3.12~Pr3.14(Acc and Dec)

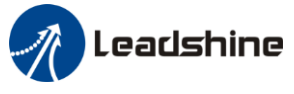

#### 5.3.3 Setup progress — IO Setting window

#### A, For Analog Input as velocity mode command resource

In setup progress—IO Setting(Input) window, users need select Pr4.00 SI1 as *Servo ON Input* to make motor enable.

Users can select SI2~SI9 input as other functions. Such as : Alarm clear, Positive limit, Negative limit . etc

In setup progress—IO Setting(Output) window, users can select SO1~SO6 output as other functions. Such as : *Alarm output*, *Servo ready output*. etc

#### **B**、 For 8 Internal Speed as velocity mode command resource

In setup progress—IO Setting(Input) window, users need select Pr4.00 SI1 as *Servo ON Input* to make motor enable.

Users need select SI2~SI4 inputs as Selection 1~3 input of internal command speed

| Selection 1 of<br>internal command<br>speed(INTSPD1) | Selection 2 of internal<br>command speed<br>(INTSPD2) | Selection 3 of<br>internal command<br>speed (INTSPD3) | Selection of<br>Speed<br>command |
|------------------------------------------------------|-------------------------------------------------------|-------------------------------------------------------|----------------------------------|
| OFF                                                  | OFF                                                   | OFF                                                   | 1st speed                        |
| ON                                                   | OFF                                                   | OFF                                                   | 2nd speed                        |
| OFF                                                  | ON                                                    | OFF                                                   | 3rd speed                        |
| ON                                                   | ON                                                    | OFF                                                   | 4th speed                        |
| OFF                                                  | OFF                                                   | ON                                                    | 5th speed                        |
| ON                                                   | OFF                                                   | ON                                                    | 6th speed                        |
| OFF                                                  | ON                                                    | ON                                                    | 7th speed                        |
| ON                                                   | ON                                                    | ON                                                    | 8th speed                        |

Users can select SI5~SI9 input as other functions. Such as : Alarm clear, Positive limit, Negative limit . etc

In setup progress—IO Setting(Output) window, users can select SO1~SO6 output as other functions. Such as : *Alarm output*, *Servo ready output*. etc

#### 5.3.4 Save the setting

After the all the configuration, users should save the parameters into NVM. (Non-Volatile Memory) Then users need to download and save the new settings to the driver, then restart the power supply or software reset to make new values of parameters valid.

#### 5.3.5 Operation

When users have finished the above all of these parameters setting .

#### A, For Analog Input as velocity mode command resource

Users can give analog input AI1 signal to drive by CN1 port. The motor will work in speed mode, if users aren't satisfied with the performance of motor, users can continue adjusting related speed parameter.

#### **B**、 For 8 Internal Speed as velocity mode command resource

Users can select one of 8 internal speed by SI inputs signal of CN1 port. The motor will work in speed mode, if users aren't satisfied with the performance of motor, users can continue adjusting related speed parameter.

### 5.4 Position mode

The command resource of velocity mode is Pulse+Direction / CW + CCW / A + B phase, in position mode, users can setup related parameter with position mode.

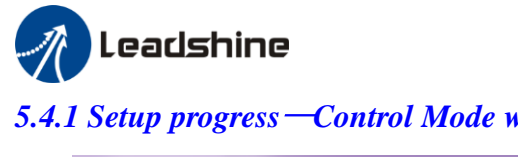

5.4.1 Setup progress —Control Mode window

| Parameter Guide              |                     |                 | <b>X</b> |
|------------------------------|---------------------|-----------------|----------|
| Motor Selection Control Mode | Pr0.01 Control mode | 0:Position Mode | •        |

In setup progress—Control Mode window, users need to set Pr0.01=0 to select Position Mode.

#### 5.4.2 Setup progress —Command Source window

Users select the command resource for position mode

| Parameter Guide |                              |                                                                           | ×      |
|-----------------|------------------------------|---------------------------------------------------------------------------|--------|
| Motor Selection | Pr0.07 Command               |                                                                           |        |
| Control Mode    | Pulse + Direction            | Positive direction command Negative direction com PULS PULS SIBNH" SIBNL" | mand   |
| Command Source  | © cw+ccw                     | PULS PULS (ow) (ow) (ow) (ow) (ow) (ow) (ow) (ow)                         | _      |
| Electronic Gear | © A Phase + B Phase          | -+  +- 90" -+  +- 90"<br>PULS<br>SIGN<br>SIGN<br>SIGN                     |        |
| Encoder Output  | Pr0.06 Comma                 | nd pulse rotational direction setup                                       |        |
|                 | Pr0.00 Model following contr | ol Pr0.02 Real-time auto-gain                                             | tuning |
| IO Setting      | 1                            | 0.1Hz 2:Positio                                                           | on 🔻   |
|                 | Pr1.35 Positional command    | filter setup                                                              |        |
|                 | 0                            | Hz                                                                        |        |
| Save            |                              |                                                                           |        |
|                 |                              |                                                                           |        |
|                 | Back                         | Next                                                                      |        |
|                 |                              |                                                                           |        |

Then set other parameters related to Position Mode, such as Pr0.06 Command Pulse Rotational Direction Setup, Pr0.00 Mode loop gain, Pr0.02 Real-time Auto-gain Tuning, Pr1.35 Positional command filter setup.

| Pr0.06*                                                            | Command Pulse Rotational Direction |      | unit | default | R<br>con | Related<br>control mode |  |  |  |  |
|--------------------------------------------------------------------|------------------------------------|------|------|---------|----------|-------------------------|--|--|--|--|
|                                                                    | Setup                              | 0 -1 | -    | 0       | Ρ        |                         |  |  |  |  |
| Set command pulse input rotate direction, command pulse input type |                                    |      |      |         |          |                         |  |  |  |  |
|                                                                    |                                    |      |      |         |          |                         |  |  |  |  |

## Leadshine

#### **Operational Manual of ELD2 Software**

| Dr0 07*             | 07* Command Pulse Input Mode Setu |                                                           |                  |               | Rang                          | ge                   | unit  | defa                               | ault                             | Ilt Related control mod |     |
|---------------------|-----------------------------------|-----------------------------------------------------------|------------------|---------------|-------------------------------|----------------------|-------|------------------------------------|----------------------------------|-------------------------|-----|
| PT0.07              | Comme                             | and Fulse input iv                                        | ioue setup       |               | 0-3                           | 3                    | -     | 3                                  |                                  | Р                       |     |
|                     |                                   |                                                           |                  |               |                               |                      |       |                                    |                                  |                         |     |
| Pr0.06              | Pr0.07                            | Command Puls                                              | e Format         | Sigr          | nal                           | Direction<br>Command |       |                                    | Negative<br>Direction<br>Command |                         | 1   |
| 0                   | 0 or 2                            | 90 phase differenc<br>2-phase pulse(A ph<br>phase)        | Pulse<br>sign    |               | A相<br>B相<br>tit<br>B相比A相超前90° |                      | <br>  | t1 t1<br>t1 t1<br>B相比A相滞后90°       |                                  |                         |     |
|                     | 1                                 | Positive direction p<br>negative direction                | Pulse<br>sign    |               |                               |                      |       | _                                  |                                  |                         |     |
|                     | 3                                 | Pulse + sign                                              | Pulse<br>sign    |               |                               |                      |       |                                    |                                  |                         |     |
| 1                   | 0 or 2                            | 90 phase differenc<br>2 phase pulse(A ph<br>phase)        | Pulse<br>sign    |               | A相                            |                      |       | t1<br>t1<br>t1<br>t1<br>B相比A相超前90° |                                  |                         |     |
|                     | 1                                 | Positive direction p<br>negative direction                | oulse +<br>pulse | Pulse<br>sign |                               | t2                   | t2    | t3                                 | +<br>+<br>t2 t2                  |                         | _   |
|                     | 3 Pulse + sign                    |                                                           |                  | Pulse<br>sign |                               |                      |       |                                    |                                  |                         |     |
| Command             | l pulse inp                       | ut signal allow large                                     | st frequency a   | and sm        | allest                        | time                 | width |                                    |                                  |                         |     |
| PULS/SIG            | GN Signal I                       | nput I/F                                                  | Permissible      | Max.          | Sma                           | llest T              | ime V | Vidth                              | ר<br>+4                          | +5                      | +6  |
| Pulse               | Long d                            | istance interface                                         | 500kpps          |               | 2                             | 1                    | 1     |                                    | 1                                | 1                       | 1   |
| series<br>interface | Open-c                            | Doing distance methadeSookppsOpen-collector output200kpps |                  |               | 5                             | 2.5                  | 2.    | 5                                  | 2.5                              | 2.5                     | 2.5 |

|                                                                      |     |                                           | Range        | unit  | defau | cor | Related control mode |   |  |
|----------------------------------------------------------------------|-----|-------------------------------------------|--------------|-------|-------|-----|----------------------|---|--|
| Pr0.00                                                               | Mo  | ode loop gain                             |              |       | lt    |     |                      |   |  |
|                                                                      |     |                                           | 0 -2000      | 0.1Hz | 0     | Р   | S                    | Т |  |
| Set up the bandwidth of MFC, it is similar to the response bandwidth |     |                                           |              |       |       |     |                      |   |  |
| Setup va                                                             | lue | Meaning                                   |              |       |       |     |                      |   |  |
| 0                                                                    |     | Disable the function.                     |              |       |       |     |                      |   |  |
| 1                                                                    |     | Enable the function, set the bandwidth au | utomatically | ,     |       |     |                      |   |  |
| 1                                                                    |     | recommended for most application.         |              |       |       |     |                      |   |  |
| 2-10                                                                 |     | Forbidden and reserved.                   |              |       |       |     |                      |   |  |
| 11-200                                                               | 00  | Set the bandwidth manually, $1.1Hz - 200$ |              |       |       |     |                      |   |  |
|                                                                      |     |                                           |              | 1     |       |     |                      |   |  |

MFC is used to enhance the performance of dynamic tracing for input command, make positioning faster, cut down the tracking error, run more smooth and steady. It is very useful for multi-axis synchronous movement and interpolation, the performance will be better.

#### The main way to use this function :

- a. Choose the right control mode : Pr001 = 0
- b. Set up the inertia of ratio : Pr004
- c. Set up the rigidity : Pr003
- d. Set up the Pr000 :
  - 1) If no multi-axis synchronous movement, set Pr000 as 1 or more than 10;
  - 2) If multi-axis synchronous movement needed, set Pr000 as the same for all the axes.
  - 3) If Pr000 is more than 10, start with 100, or 150, 200, 250, .....

## Leadshine

#### **Operational Manual of ELD2 Software**

#### Caution:

- 1. Set up the right control mode, the right inertia of ratio and rigidity firstly.
- 2. Don't change the value of Pr000 when the motor is running, otherwise vibration occurs
- 3. Set up a small value from the beginning if using it in manual mode, smaller value means running more smooth and steady, while bigger one means faster positioning

| DrO | 02                                                                  | Pool_time Aut  | o-azin Tunina                                                                                                    | Range      | unit     | default    | R<br>con | elated<br>trol m | ode |
|-----|---------------------------------------------------------------------|----------------|----------------------------------------------------------------------------------------------------|------------|----------|------------|----------|------------------|-----|
| FIU | .02                                                                 | Real-time Auto | o-gain runnig                                                                                                    | 0 -2       | -        | 0          | Р        | S                | Т   |
| Use | Users can set up the action mode of the real-time auto-gain tuning. |                |                                                                                                    |            |          |            |          |                  |     |
| Se  | tup valu                                                            | e mode         | mode Varying degree of load inertia in motion                                                                                                    |            |          |            |          |                  |     |
|     | 0                                                                   | Manual         | Real-time auto-gain tuning function is disabled.                                                                                                    |            |          |            |          |                  |     |
|     | 1                                                                   | Standard       | Basic mode. do not use unbalanced load, friction compensation or<br>gain switching                                                                                              |            |          |            |          |                  |     |
|     | 2                                                                   | Position       | Main application is positioning. it is recommended to use this<br>mode on equipment without unbalanced horizontal axis, ball screw<br>driving equipment with low friction, etc. |            |          |            |          |                  |     |
| Cau | ition: If                                                           | pr0.02=1 or 2, | users can't modify the values of                                                                                                    | pr1.01 – p | r1.13, 1 | the values | of th    | em               | _   |

depend on the real-time auto-gain tuning ,all of them are set by the driver itself.

Users can select different operation mode in real-time automatic adjustment mode, generally select Locate mode. If users want to adjust gain parameter by yourself, users can select Manual mode, then users can adjust related parameter step by step until system requirement.

Users can adjust position loop gain, velocity integration time constant and ratio of inertia for tunning position loop tuning. If users need stronger rigid, users only need adjust ratio of inertia, then adjust gain and integration

In **Manual** mode, users can setup Kp, Ki and other related parameters. During tuning position loop, users can adjust KI to a very small value in advance and hold it constant, then users can enlarge the value of Kp parameter slowly until system oscillation occurs, at this moment users can enlarge the value of Vi parameter slowly until system oscillation occurs, at this moment the basic adjustment of system finished.

In **Position** mode. It is unavailable to modify the value of pr1.00- 1.14, we just change the value of real-time automatic adjustment rigid, firstly we select a smaller value.

| Pr1.35*                                                                                               | positional command filter setup | Range  | unit   | default | Related<br>control mod |  | ed<br>ode |  |  |  |
|----------------------------------------------------------------------------------------------------|---------------------------------|--------|--------|---------|------------------------|--|-----------|--|--|--|
|                                                                                                    |                                 | 0 -200 | 0.05us | 0       | Р                      |  |           |  |  |  |
| Do filtering for positional command pulse, eliminate the interference of the narrow pulse, over-large |                                 |        |        |         |                        |  |           |  |  |  |
| setup will influence the input of high frequency positional command pulse, and make more              |                                 |        |        |         |                        |  |           |  |  |  |
| time-delay                                                                                            | yed.                            |        |        |         |                        |  |           |  |  |  |

#### 5.4.3 Setup progress — Electronic Gear window

| Pr0.08             | Command pulse counts per one motor revolution                                                          | Range  | unit  | default | Related<br>control mode |   |   |  |  |  |  |  |
|--------------------|----------------------------------------------------------------------------------------------------|--------|-------|---------|-------------------------|---|---|--|--|--|--|--|
|                    |                                                                                                    | 0-8388 | pulse | 0       | Р                       | S | Т |  |  |  |  |  |
|                    |                                                                                                    | 608    |       |         |                         |   |   |  |  |  |  |  |
| Set the co         | Set the command pulse that causes single turn of the motor shaft.                                      |        |       |         |                         |   |   |  |  |  |  |  |
| 1) If Pr008        | $8 \neq 0$ , the actual turns = pulse number / Pr008                                                   |        |       |         |                         |   |   |  |  |  |  |  |
| 2) If Pr008        | 2) If $Pr008 = 0$ , $Pr009 1^{st}$ numerator of electronic gear and $Pr0.10$ Denominator of electronic |        |       |         |                         |   |   |  |  |  |  |  |
| Gear become valid. |                                                                                                    |        |       |         |                         |   |   |  |  |  |  |  |
|                    |                                                                                                    |        |       |         |                         |   |   |  |  |  |  |  |

When the transmission structure is screw:

Pulses per round = Screw lead / Pulse equivalent

When the transmission structure is rack and pinion:

Pulses per round = (Modulus\*Number of pinion\*Helical angle\*3.1415627) / (Gear ratio\*Pulse equivalent)

|                                                                                                    |                                         |                                           |                 | Range        | unit   | default    | R<br>con | elated<br>trol mo | ode |  |  |
|----------------------------------------------------------------------------------------------------|-----------------------------------------|-------------------------------------------|-----------------|--------------|--------|------------|----------|-------------------|-----|--|--|
| Pr0.09                                                                                              | 1st numer                               | ator of electronic gea                    | ar              | 1-10737      | -      | 1          | Р        |                   |     |  |  |
|                                                                                                    |                                         |                                           |                 | 41824        |        |            |          |                   |     |  |  |
| Set the numerator of division/multiplication operation made according to the command pulse input.   |                                         |                                           |                 |              |        |            |          |                   |     |  |  |
|                                                                                                    | Range unit default Related control mode |                                           |                 |              |        |            |          |                   |     |  |  |
| Pr0.10                                                                                              | denomina                                | tor of electronic gear                    |                 | 1-10737      | -      | 1          | Р        |                   |     |  |  |
|                                                                                                    |                                         |                                           |                 | 41824        |        |            |          |                   |     |  |  |
| Set the denominator of division/multiplication operation made according to the command pulse input. |                                         |                                           |                 |              |        |            |          |                   |     |  |  |
| Pr0.09                                                                                              | Pr0.10                                  | Command division/multiplication operation |                 |              |        |            |          |                   |     |  |  |
|                                                                                                    |                                         |                                           |                 |              |        |            |          |                   |     |  |  |
| 1-10737                                                                                             | 1-10737                                 | Command pulse input                       | <b>[</b> Pr0.09 | set value    | posit  | ion comman | ıd       |                   |     |  |  |
| 41824                                                                                               | 41824                                   |                                           | <b>C</b> Pr0.10 | set value    |        |            |          |                   |     |  |  |
|                                                                                                    |                                         |                                           |                 |              |        |            |          |                   |     |  |  |
| 1, Set                                                                                              | ttings:                                 |                                           |                 |              |        |            |          |                   |     |  |  |
| (1)T                                                                                                | The driver inp                          | ut command pulse numbe                    | er is X         |              |        |            |          |                   |     |  |  |
| (2)T                                                                                                | The pulse num                           | iber of encoder after frequ               | uency divi      | sion and fre | quency | doubling   | is Y     |                   |     |  |  |
| (3)T                                                                                                | The number of                           | f pulses per revolution of                | the motor       | encoder is 2 | Z      |            |          |                   |     |  |  |
| (4)N                                                                                                | Number of tur                           | ns of motor is W                          |                 |              |        |            |          |                   |     |  |  |
| 2、Ca                                                                                                | lculations:                             |                                           |                 |              |        |            |          |                   |     |  |  |
| (1)Y=X* Pr0.09 / Pr0.10                                                                             |                                         |                                           |                 |              |        |            |          |                   |     |  |  |
| (2)1                                                                                                | 7Bit encoder                            | : Z=2^17 = 131072                         |                 |              |        |            |          |                   |     |  |  |
|                                                                                                    | 23Bit encode                            | r: Z=2^23 = 8388608                       |                 |              |        |            |          |                   |     |  |  |

#### 5.4.4 Setup progress — Encoder Output window

The output pulses counts per motor revolution = Pulses Per Round / 4

#### 5.4.5 Setup progress — IO Setting window

Leadshine

In setup progress—IO Setting(Input) window, users need select Pr4.00 SI1 as *Servo ON Input* to make motor enable.

Users can select SI2~SI9 input as other functions. Such as : Alarm clear, Positive limit, Negative limit . etc

In setup progress—IO Setting(Output) window, users can select SO1~SO6 output as other functions. Such as : *Alarm output*, *Servo ready output*. etc

#### 5.4.6 Save the setting

After the all the configuration, users should save the parameters into NVM. (Non-Volatile Memory) Then users need to download and save the new settings to the driver, then restart the power supply or software reset to make new values of parameters valid.

#### 5.4.7 Operation

When users have finished the above all of these parameters setting .

Users can give signal to drive by CN1 port. The motor will work in position mode, if users aren't satisfied with the performance of motor, users can continue adjusting related speed parameter.

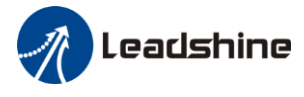

## 5.5 Performance adjustment

#### 5.5.1 Inertia ratio identification

**Pre-conditions:** 1, Servo disable. 2, Positive limit and negative limit invalid **Steps:** 

 Set the Jog speed Pr6.04, and the setting should not be too large(600~1000rpm is recommend) Set the Acc Pr6.25(50~100 ms/1000rpm is recommend) Set the Default Inertia Ratio.

Download these settings, then Servo Enable.

2、Click "CCW" to make motor run to CCW direction, click "Position 1" to save the position limit 1 Click "CW" to make motor run to CW direction, click "Position 2" to save the position limit 2 Click "Run" to start Inertia ratio identification.

| Inertia Ratio Identification          |     |        |            |                         | x |
|---------------------------------------|-----|--------|------------|-------------------------|---|
| STEP-1                                |     |        |            |                         |   |
| Pr6.04 Jog Speed                      | 400 | rpm    |            | Download                |   |
| Pr6.25 Acceleration of trial running  | 200 | ms/100 | 10rpm      |                         |   |
| Default Inertia Ratio                 | 250 | 1      |            | Servo Enable            |   |
|                                       |     |        |            | Invalid External Enable |   |
| STEP-2                                |     |        |            |                         |   |
|                                       |     |        | Current 6  | i2.9497 r               |   |
|                                       |     |        | ccw        | cw                      |   |
|                                       |     | 2.0407 | Decision 1 |                         |   |
|                                       | 0   | 2.9487 | Position   | Position 2 -0.0033      |   |
| Pr6.21 Waiting time of trial running  | 50  | ms     |            |                         |   |
| Pr6.22 Cycling times of trial running | 3   |        | Run        |                         |   |
| STEP-3                                |     |        |            |                         |   |
| Inertia Ratio                         | 0   |        | Write      |                         |   |
|                                       |     |        |            |                         |   |
|                                       |     |        |            |                         |   |

3、After finishing, Click "Write" to save the Inertia ratio identification result

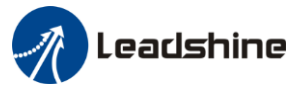

#### 5.5.2 Gain adjustment

To tuning for better performance, users need turning position loop parameters. Users need to open *Run Testing* window.

Users can select different operation mode in real-time automatic adjustment mode, generally select **Position** mode. If users want to adjust gain parameters by yourself, users can select **Manual** mode, then users can adjust related parameter step by step until meet system requirement.

Users can adjust position loop gain, velocity integration time constant and ratio of inertia for position loop tuning. If users need stronger rigid, users only need adjust ratio of inertia, then adjust gain and integration

| rosition                                   |     |                                                          |                   |           |
|--------------------------------------------|-----|----------------------------------------------------------|-------------------|-----------|
| Setting                                    |     |                                                          |                   | _         |
| Pr6.04 Jog Speed                           | 400 | rpm                                                      | Fold >>           |           |
| Pr6.25 Acceleration of trial running       |     | Pr0.02 Real-time auto-gain                               | 2:Positi          | on 🔻      |
| Pr0.04 Inertia ratio                       |     | Pr0.03 Real-time automatic<br>rigidity adjustment        | 0:Manu<br>1:Stand | al<br>ard |
| Servo Enable                               |     | Pr0.06 Command pulse<br>rotational direction setup       | 0                 |           |
| Invalid External Enable                    |     | Pr3.03 Speed command<br>reversal input                   | 0                 |           |
| Current Position 0.0000 r                  |     | Pr1.00 1st position loop gain                            | 320               | 0.1/s     |
| CCW CW                                     |     | Pr1.01 1st velocity loop gain                            | 180               | 0.1Hz     |
| Position 1 Position 2                      | ]   | Pr1.02 1st time constant of<br>velocity loop integration | 310               | 0.1ms     |
| 0.0000 0.0000                              | ~   | Pr1.04 1st time constant of<br>torque filter             | 126               | 0.01ms    |
| D. 0.01 W. W. M. 100                       |     | Pr1.05 2nd position loop gain                            | 380               | 0.1/s     |
| trial running time of 100 ms               |     | Pr1.06 2nd velocity loop gain                            | 180               | 0.1Hz     |
| Pr6.22 Cycling times of 5<br>trial running |     | Pr1.07 2nd time constant of<br>velocity loop integration | 10000             | 0.1ms     |
|                                            |     | Pr1.09 2nd time constant of<br>torque filter             | 126               | 0.01ms    |
|                                            |     | Pr1.10 Velocity feed forward gain                        | 300               | 0.1%      |
|                                            |     | Pr1.12 Torque feed forward gain                          | 0                 | 0.01%     |
|                                            |     | Pr1.15 Control mode switching                            | 10                |           |

In **Manual** mode(Pr0.02=0), users can setup Kp, Ki and other related parameters. During tuning position loop, users can adjust KI to a very small value in advance and hold it constant, then users can enlarge the value of Kp parameter slowly until system oscillation occurs, at this moment users can enlarge the value of Vi parameter slowly until system oscillation occurs, at this moment the basic adjustment of system finished.

## Leadshine

#### Operational Manual of ELD2 Software

In **Standard** mode(Pr0.02=1), it is usually for interpolation movement. It is unavailable to modify the value of Pr1.00- 1.14, we just change the value of Pr0.03 real-time automatic adjustment rigid.

In **Position** mode(Pr0.02=2), it is usually for point to point movement. It is unavailable to modify the value of Pr1.00- 1.14, we just change the value of Pr0.03 real-time automatic adjustment rigid.

#### The definition of Pr0.03

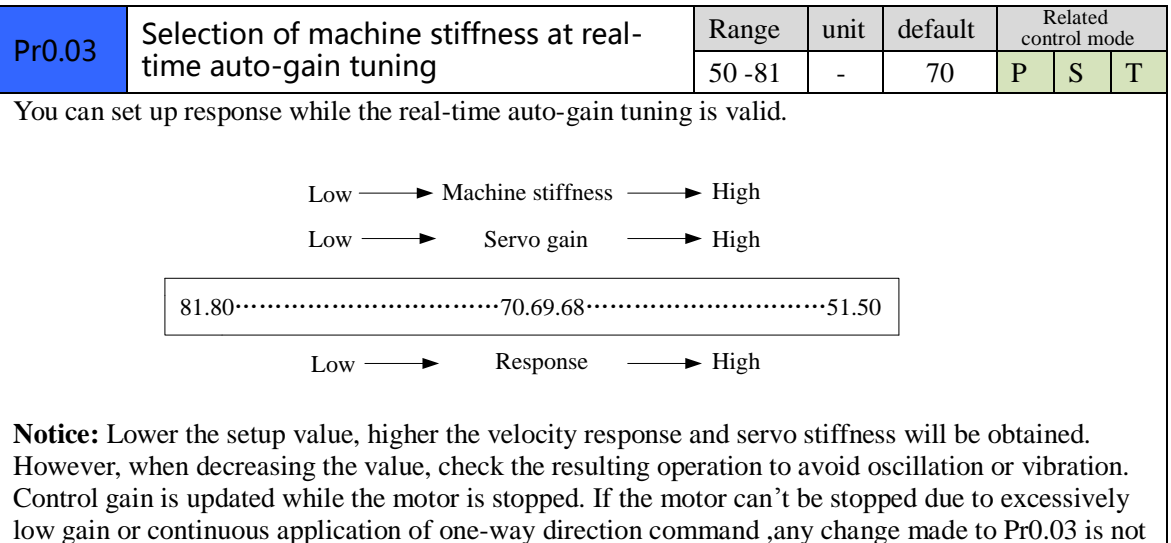

used for update. If the changed stiffness setting is made valid after the motor stopped, abnormal sound or oscillation will be generated. To prevent this problem, stop the motor after changing the stiffness setting and check that the changed setting is enabled.

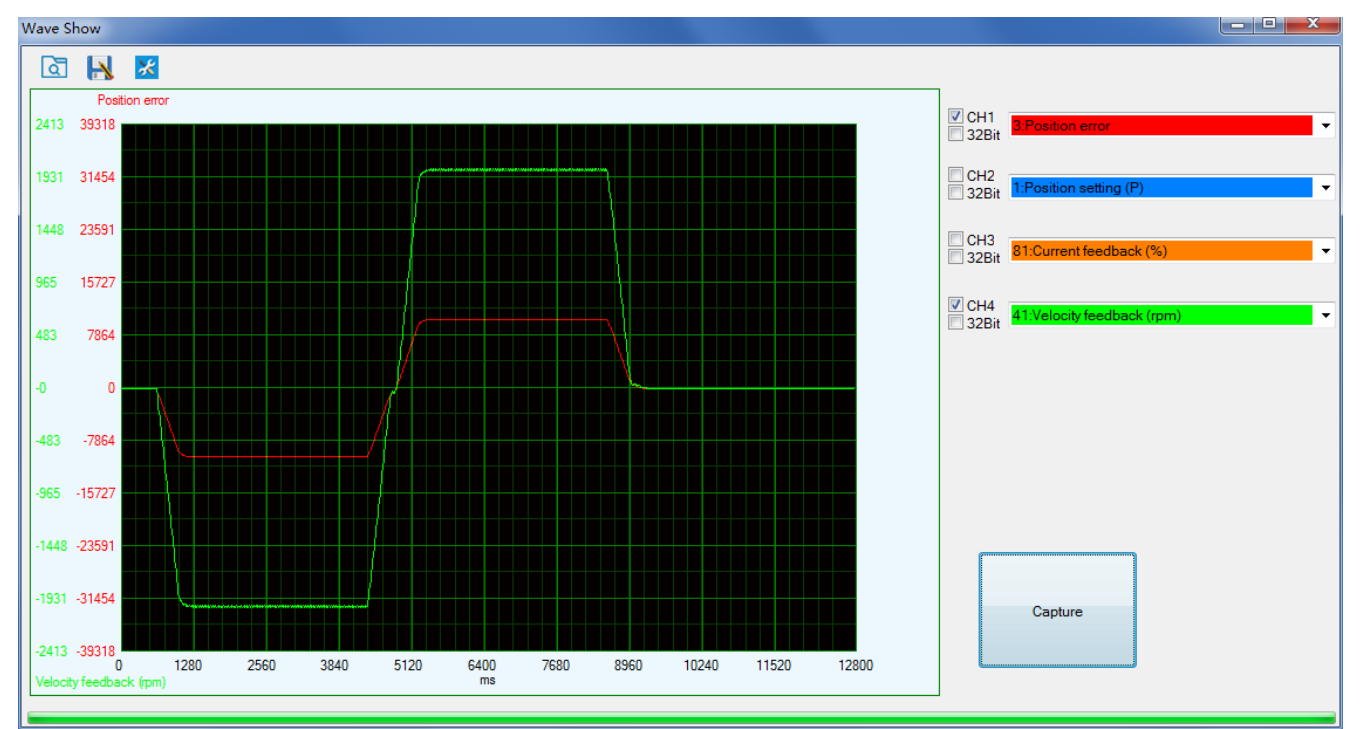

The following figure showing Pr0.02=2, Pr0.03=70, the position error (curve in red) is unacceptable!

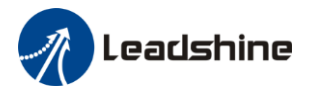

Then we continue decreasing value of Pr0.03, then the position error become smaller and smaller. Pr0.03=68

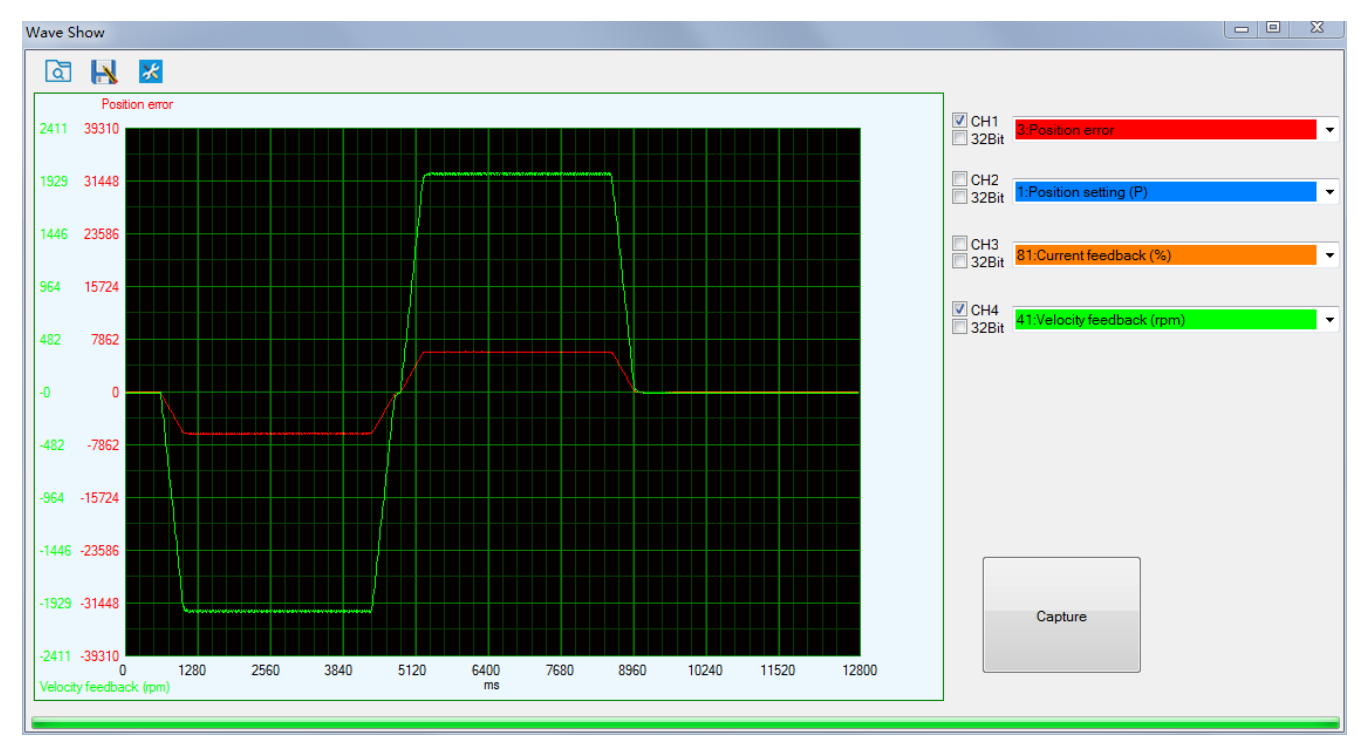

#### Pr0.03=66

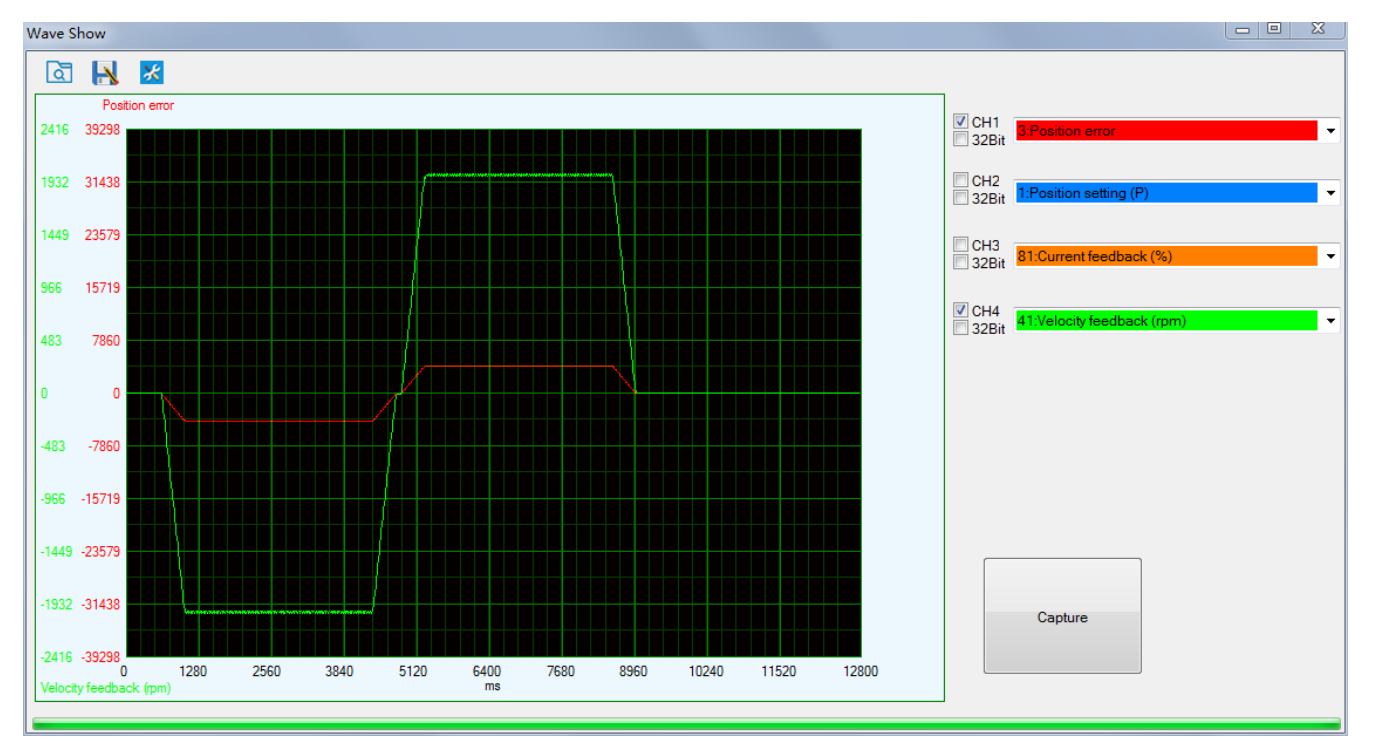

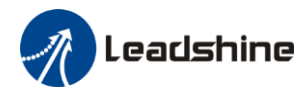

#### Pr0.03=64

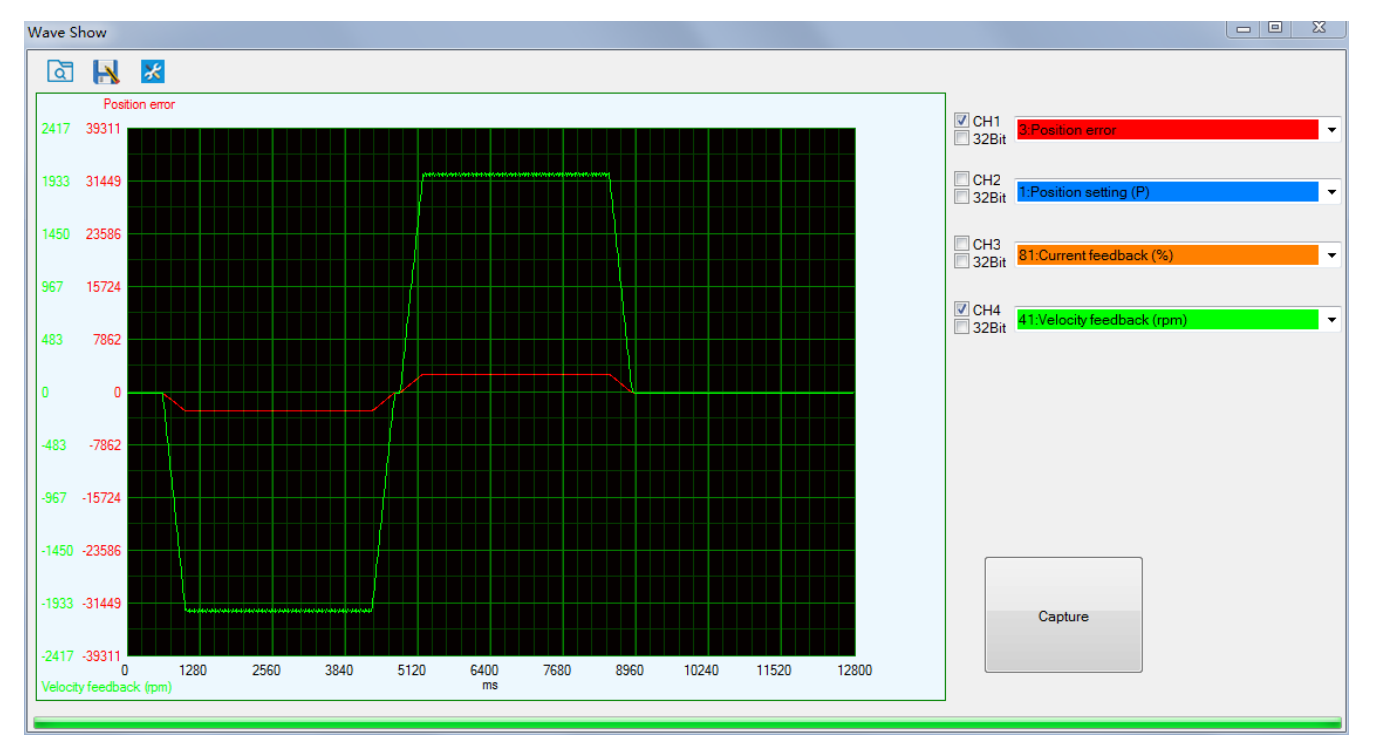

#### Pr0.03=62

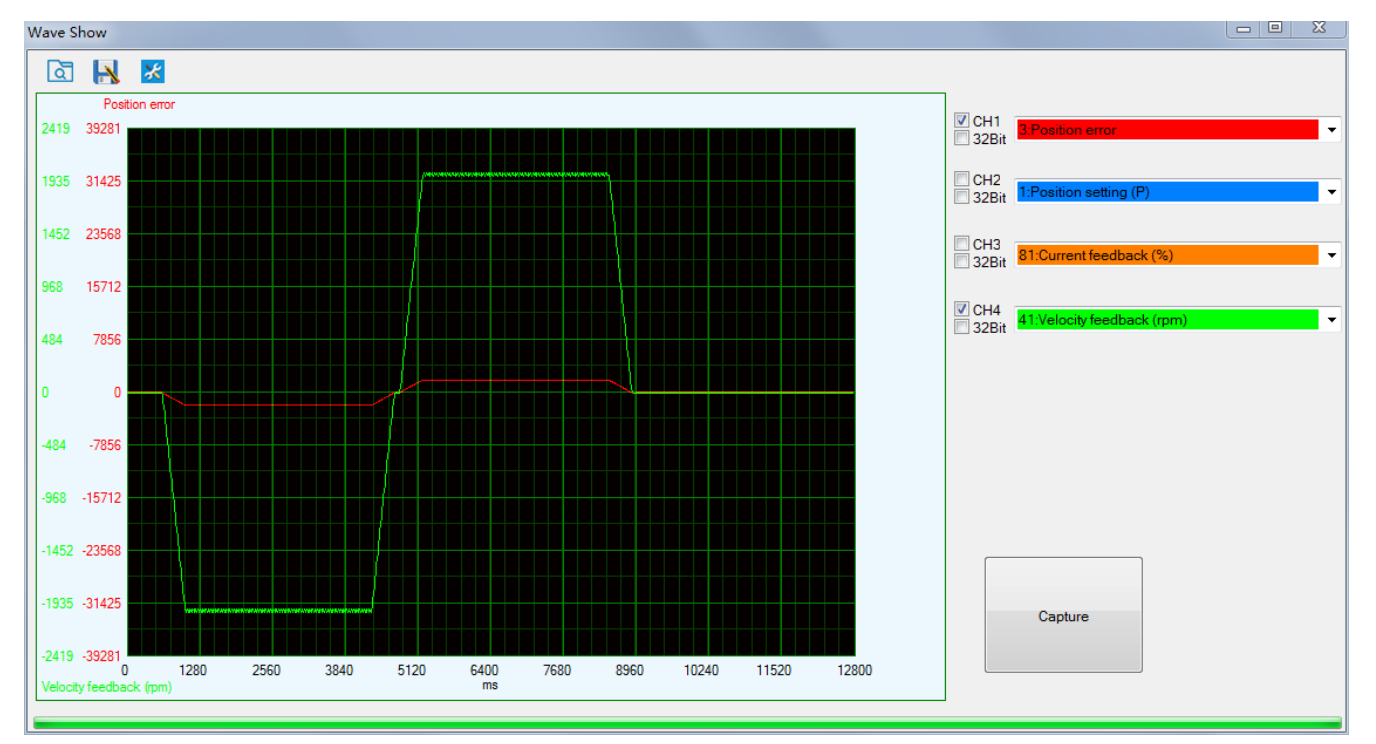

As we continue decreasing the value pf Pr0.03, then the position loop gain Kp become bigger and bigger, the integration time constant Vi become smaller and smaller, the position error become close to zero.

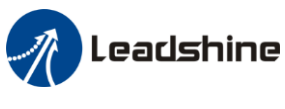

Pr0.03=61

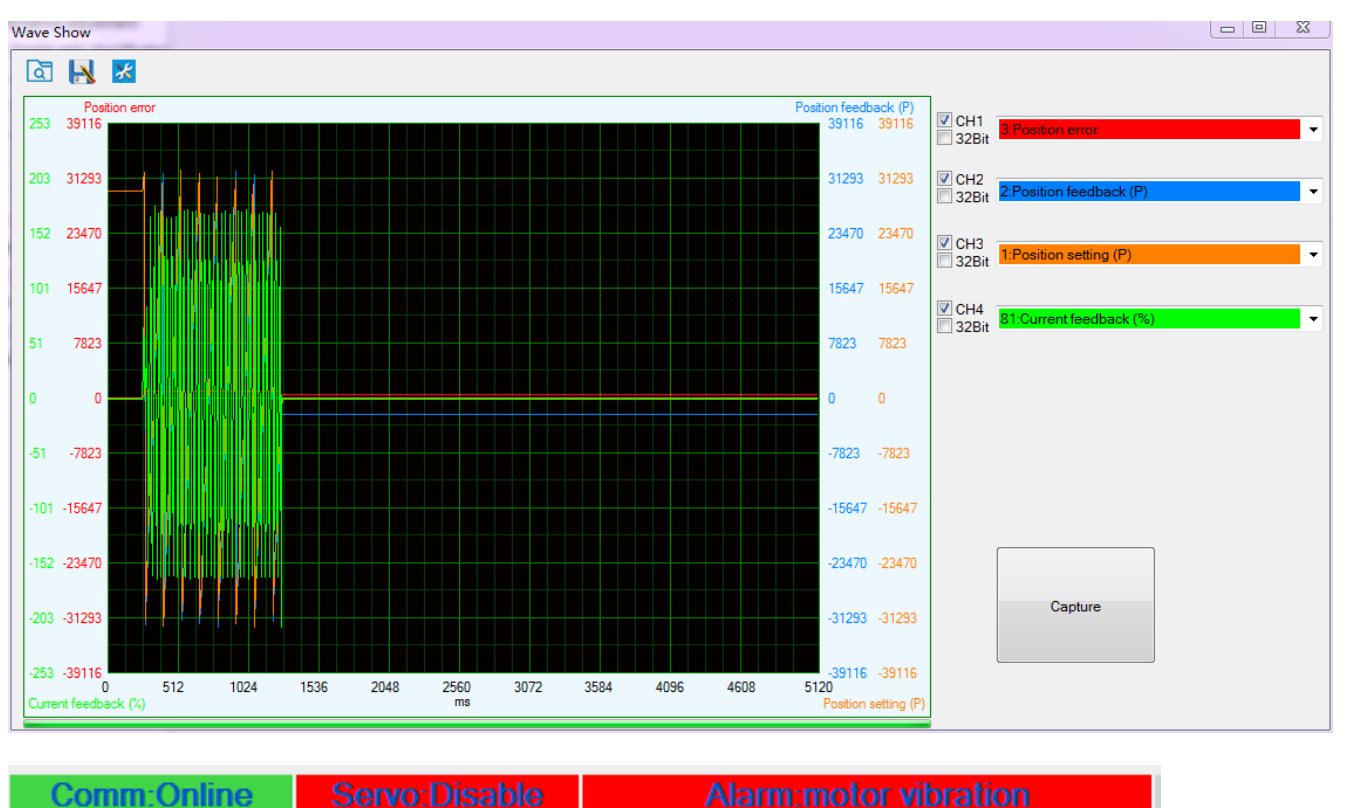

The noise of motor occurs and alarm occurs if the position loop gain becomes bigger, so just make sure there is no noise.

Finally, we set Pr0.03=62, the basic setting for position loop is finished in Position mode.

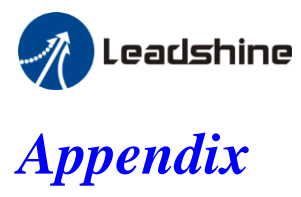

## How to find the hidden parameter of ProTuner

1. Run the software of ProTuner, we just find part of the parameter :

| Parameter Manage                         |            |                         |       |     |          |         |         |                       |
|------------------------------------------|------------|-------------------------|-------|-----|----------|---------|---------|-----------------------|
| 🖸 🖪 1 🕫                                  | <b>#</b> • | 20                      |       |     |          |         |         |                       |
| Parameter Number                         | Number     | Name                    | Value | Min | Max      | Default | Unit    | Remark                |
| PrU.Basic setting<br>Pr1.Cain adjustment | Pr0.00     | Model following control | 1     | 0   | 2000     | 1       | 0.1Hz   | None                  |
| Pr2.Vibration Restrain Function          | Pr0.01     | Control mode            | 0     | 0   | 10       | 0       | -       | valid after restart p |
| Pr3.Speed, Torque Control                | Pr0.02     | Real-time auto-gain t   | 2     | 0   | 2        | 2       | -       | None                  |
| Pr4.I/F Monitor Setting                  | Pr0.03     | Stiffness at real-time  | 70    | 50  | 80       | 70      | -       | None                  |
| Pr5.Extended Setup<br>Pr6 Special Setup  | Pr0.04     | Inertia ratio           | 250   | 0   | 10000    | 250     | %       | None                  |
| Pr7.Factory setting                      | Pr0.06     | Command pulse rotat     | 0     | 0   | 1        | 0       | -       | valid after restart p |
|                                          | Pr0.07     | Command pulse input     | 3     | 0   | 3        | 3       | -       | valid after restart p |
|                                          | Pr0.08     | Command pulse cou       | 10000 | 0   | 8388608  | 10000   | Pulse   | valid after restart p |
|                                          | Pr0.09     | 1 st numerator of elect | 1     | 1   | 10737418 | 1       | -       | None                  |
|                                          | Pr0.10     | Denominator of electr   | 1     | 1   | 10737418 | 1       | -       | None                  |
|                                          | Pr0.11     | Output pulse counts p   | 2500  | 1   | 2500     | 2500    | P/rev   | valid after restart p |
|                                          | Pr0.12     | Reversal of pulse out   | 0     | 0   | 1        | 0       | -       | valid after restart p |
|                                          | Pr0.13     | 1 st torque limit       | 300   | 0   | 500      | 300     | -       | None                  |
|                                          | Pr0.14     | Position deviation ex   | 200   | 0   | 500      | 200     | 0.1 rev | Encoder units         |
|                                          | Pr0.15     | Absolute encoder set    | 0     | 0   | 15       | 0       | -       | None                  |
|                                          | Pr0.16     | External regenerative   | 100   | 40  | 500      | 100     | Ω       | valid after restart p |
|                                          | Pr0.17     | Regenerative dischar    | 50    | 20  | 5000     | 50      | W       | valid after restart p |
|                                          |            |                         |       |     |          |         |         |                       |
|                                          |            |                         |       |     |          |         |         |                       |
|                                          |            |                         |       |     |          |         |         |                       |
|                                          |            |                         |       |     |          |         |         |                       |
|                                          | •          |                         |       | m   |          |         |         | •                     |
|                                          |            |                         |       |     |          |         |         |                       |

- 2. Now here is the way to find all of them :
  - a. Click "Factory setting" :

| Parameter Manage                         | rameter Manage |                   |       |     |      |         |      |                       |  |  |  |
|------------------------------------------|----------------|-------------------|-------|-----|------|---------|------|-----------------------|--|--|--|
| 🖾 🖪 🟗 🖪                                  | <b>#</b> .     | 20                |       |     |      |         |      |                       |  |  |  |
| Parameter Number                         | Number         | Name              | Value | Min | Мах  | Default | Unit | Remark                |  |  |  |
| PrU.Basic setting<br>Pr1 Gain adjustment | Pr7.15         | Motor model input | 26    | 0   | 7FFF | 200     | -    | Hexadecimal, val      |  |  |  |
| Pr2.Vibration Restrain Function          | Pr7.16         | Encoder selection | 0     | 0   | 200  | 0       | -    | valid after restart p |  |  |  |
| Pr3.Speed, Torque Control                |                |                   |       |     |      |         |      |                       |  |  |  |
| Pr5.Extended Setup                       |                |                   |       |     |      |         |      |                       |  |  |  |
| Pr6.Special Setup                        |                |                   |       |     |      |         |      |                       |  |  |  |
| Pr7.Factory setting                      |                |                   |       |     |      |         |      |                       |  |  |  |
|                                          |                |                   |       |     |      |         |      |                       |  |  |  |
|                                          |                |                   |       |     |      |         |      |                       |  |  |  |
|                                          |                |                   |       |     |      |         |      |                       |  |  |  |
|                                          |                |                   |       |     |      |         |      |                       |  |  |  |
|                                          |                |                   |       |     |      |         |      |                       |  |  |  |
|                                          |                |                   |       |     |      |         |      |                       |  |  |  |
|                                          |                |                   |       |     |      |         |      |                       |  |  |  |
|                                          |                |                   |       |     |      |         |      |                       |  |  |  |
|                                          |                |                   |       |     |      |         |      |                       |  |  |  |
|                                          |                |                   |       |     |      |         |      |                       |  |  |  |
|                                          |                |                   |       |     |      |         |      |                       |  |  |  |
|                                          |                |                   |       |     |      |         |      |                       |  |  |  |
|                                          |                |                   |       |     |      |         |      |                       |  |  |  |
|                                          |                |                   |       |     |      |         |      | ,                     |  |  |  |

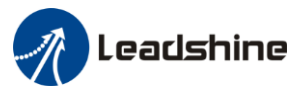

b. Click "here" 5 times:

| Parameter Manage                              | rameter Manage |                   |       |     |      |         |      |                       |  |  |  |  |
|-----------------------------------------------|----------------|-------------------|-------|-----|------|---------|------|-----------------------|--|--|--|--|
| 🖾 🖪 1 🖬                                       |                | 20                |       |     |      |         |      |                       |  |  |  |  |
| Parameter Number                              | Number         | Name              | Value | Min | Max  | Default | Unit | Remark                |  |  |  |  |
| Pr0.Basic setting<br>Pr1 Gain adjustment      | Pr7.15         | Motor model input | 26    | 0   | 7FFF | 200     | -    | Hexadecimal, val      |  |  |  |  |
| Pr2.Vibration Restrain Function               | Pr7.16         | Encoder selection | 0     | 0   | 200  | 0       | -    | valid after restart p |  |  |  |  |
| Pr3.Speed, Torque Control                     |                |                   |       |     |      |         |      |                       |  |  |  |  |
| Pr4.I/F Monitor Setting<br>Pr5 Extended Setup |                |                   |       |     |      |         |      |                       |  |  |  |  |
| Pr6.Special Setup                             |                |                   |       |     |      |         |      |                       |  |  |  |  |
| Pr7.Factory setting                           |                |                   |       |     |      |         |      |                       |  |  |  |  |
|                                               |                |                   |       |     |      |         |      |                       |  |  |  |  |
|                                               |                |                   |       |     |      |         |      |                       |  |  |  |  |
|                                               |                |                   |       |     |      |         |      |                       |  |  |  |  |
|                                               |                |                   |       |     |      |         |      |                       |  |  |  |  |
|                                               |                |                   |       |     |      |         |      |                       |  |  |  |  |
|                                               |                |                   |       |     |      |         |      |                       |  |  |  |  |
|                                               |                |                   |       |     |      |         |      |                       |  |  |  |  |
|                                               |                |                   |       |     |      |         |      |                       |  |  |  |  |
|                                               |                |                   |       |     |      |         |      |                       |  |  |  |  |
|                                               |                |                   |       |     |      |         |      |                       |  |  |  |  |
|                                               |                |                   |       |     |      |         |      |                       |  |  |  |  |
|                                               |                |                   |       |     |      |         |      |                       |  |  |  |  |
|                                               |                |                   |       |     |      |         |      |                       |  |  |  |  |
|                                               | •              |                   |       |     |      |         |      | - F                   |  |  |  |  |
|                                               |                |                   |       |     |      |         |      |                       |  |  |  |  |

c. Then click "Factory Setting", then we can find all parameters:

| Parameter Manage                         |            |                              |       |              |       |         |                     |                     |
|------------------------------------------|------------|------------------------------|-------|--------------|-------|---------|---------------------|---------------------|
| 🕅 🖪 🖷 👖                                  | <b>a</b> R | • • •                        |       |              |       |         |                     |                     |
|                                          |            |                              |       |              |       |         |                     |                     |
| Parameter Number                         | Number     | Name                         | Value | Min          | Max   | Default | Unit                | Remark 📩            |
| PrU.Basic setting<br>Pr1 Gain adjustment | Pr7.00     | Current loop gain            | 1500  | 100          | 5000  | 1000    | Hz                  | None                |
| Pr2.Vibration Restrain Function          | Pr7.01     | Current loop integral ti     | 500   | 1            | 10000 | 500     | 0.1ms               | None                |
| Pr3.Speed, Torque Control                | Pr7.02     | Motor rotor initial posit    | 177   | 0            | 360   | 0       | -                   | valid after resta   |
| Pr4.I/F Monitor Setting                  | Pr7.03     | Reserved parameters          | 0     | 0            | 32767 | 0       | -                   | valid after resta 🍍 |
| Pr6.Special Setup                        | Pr7.04     | Reserved parameters          | 0     | 0            | 32767 | 0       | -                   | valid after resta   |
| Pr7.Factory setting                      | Pr7.05     | Motor pole pairs             | 4     | 1            | 20    | 4       | -                   | valid after resta   |
|                                          | Pr7.06     | Motor phase resistor         | 300   | 1            | 10000 | 100     | 0.01 <mark>Ω</mark> | valid after resta   |
|                                          | Pr7.07     | Motor D/Q inductance         | 630   | 1            | 10000 | 700     | 0.01mH              | valid after resta   |
|                                          | Pr7.08     | Motor back EMF coef          | 420   | 100          | 10000 | 1000    | 0.1V/(              | valid after resta   |
|                                          | Pr7.09     | Motor torque coefficient     | 35    | 1            | 1000  | 80      | 0.01N               | valid after resta   |
|                                          | Pr7.10     | Motor rated speed            | 3000  | 100          | 10000 | 2000    | r/min               | valid after resta   |
|                                          | Pr7.11     | Motor maximum speed          | 5000  | 100          | 10000 | 2500    | r/min               | valid after resta   |
|                                          | Pr7.12     | Motor rated current          | 400   | 1            | 3000  | 280     | 0.01A               | valid after resta   |
|                                          | Pr7.13     | Motor rotor interia          | 32    | 1            | 32767 | 250     | 0.01K               | valid after resta   |
|                                          | Pr7.14     | Motor power selection        | 400   | 10           | 32767 | 750     | W                   | valid after resta   |
|                                          | Pr7.15     | Motor model input            | 26    | 0            | 7FFF  | 200     | -                   | Hexadecimal,        |
|                                          | Pr7.16     | Encoder selection            | 0     | 0            | 200   | 0       | -                   | valid after resta   |
|                                          | Pr7.17     | Motor maximum current        | 300   | 1            | 500   | 300     | %                   | valid after resta   |
|                                          | Pr7.18     | Encoder index angle          | 177   | 0            | 360   | 0       | -                   | None                |
|                                          | Pr7.19     | Reserved parameters          | 1     | 0            | 500   | 1       | -                   | None                |
|                                          | Pr7.20     | Drive model input            | 0     | -32767       | 32767 | 0       | -                   | Hexadecimal,        |
|                                          | D.7.01     | O and a second at the second | 0     | 20707<br>III | 20202 | 0       |                     | ··                  |
|                                          |            |                              |       |              |       |         |                     |                     |

If users restart the software ProTuner , just make the same steps above.

## How to modify the new values of parameter to the driver

Sometimes, we need to restart the driver to make it available after modifying the values of parameter, so it is very important to follow the right step. Users need to do the operation with the steps below:

- 1. Modify the value of parameter.
- 2. Click "download ":

🥂 Leadshine

| Parame  | Parameter Manage               |            |                         |       |     |       |         |       |                   |  |  |
|---------|--------------------------------|------------|-------------------------|-------|-----|-------|---------|-------|-------------------|--|--|
| ব্রি    | R 1 1                          | <b>a</b> 1 | 20                      |       |     |       |         |       |                   |  |  |
| Parar   | meter Number                   | Number     | Name                    | Value | Min | Max   | Default | Unit  | Remark 🔶          |  |  |
| Pri G   | asic setting<br>ain adjustment | Pr0.00     | Model following control | 1     | 0   | 2000  | 1       | 0.1Hz | None              |  |  |
| Pr2.V   | ibration Restrain Function     | Pr0.01     | Control mode            | 0     | 0   | 10    | 0       | -     | valid after resta |  |  |
| Pr3.S   | peed, Torque Control           | Pr0.02     | Real-time auto-gain t   | 2     | 0   | 2     | 2       | -     | None              |  |  |
| Pr4.I/I | F Monitor Setting              | Pr0.03     | Stiffness at real-time  | 70    | 50  | 80    | 70      | -     | None              |  |  |
| Pr6.S   | necial Setup                   | Pr0.04     | Inertia ratio           | 250   | 0   | 10000 | 250     | %     | None              |  |  |
| Pr7.F   | actory setting                 | Pr0.05     | Command pulse input     | 0     | 0   | 1     | 0       | -     | None              |  |  |

#### 3. Click "save":

| Parameter Manage                        |        |                         |       |     |       |         |       |                   |
|-----------------------------------------|--------|-------------------------|-------|-----|-------|---------|-------|-------------------|
| 🖾 🖪 🕇 🖬                                 |        | 20                      |       |     |       |         |       |                   |
| Parameter Number                        | Number | Name                    | Value | Min | Мах   | Default | Unit  | Remark 🔄          |
| PruBasic setting<br>Pr1 Gain adjustment | Pr0.00 | Model following control | 1     | 0   | 2000  | 1       | 0.1Hz | None              |
| Pr2.Vibration Restrain Function         | Pr0.01 | Control mode            | 0     | 0   | 10    | 0       | -     | valid after resta |
| Pr3.Speed, Torque Control               | Pr0.02 | Real-time auto-gain t   | 2     | 0   | 2     | 2       | -     | None              |
| Pr4.I/F Monitor Setting                 | Pr0.03 | Stiffness at real-time  | 70    | 50  | 80    | 70      | -     | None              |
| Pro.Extended Setup<br>Pr6 Special Setup | Pr0.04 | Inertia ratio           | 250   | 0   | 10000 | 250     | %     | None              |
| Pr7.Factory setting                     | Pr0.05 | Command pulse input     | 0     | 0   | 1     | 0       | -     | None              |

4. Then users can power off the driver and restart it again, or users can *Software Reset* to make the new parameters setting valid.

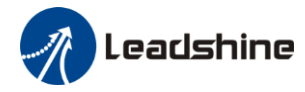

## Contact Us

China Headquarters Address: 11/F, Block A3, iPark, No.1001 Xueyuan Blvd, Nanshan District, Shenzhen Web: http://www.leadshine.com

#### **Sales Hot Line**

Tel: 86-755-2641-7674 (for Asia, Australia, Africa areas) 86-755-2640-9254 (for Europe areas) 86-755-2641-7617 (for America areas) Fax: 86-755-2640-2718 Email: sales@leadshine.com.

#### **Technical Support**

Tel: 86-755-2641-8447, 86-755-2641-8774, 86-755-2641-0546

Fax: 86-755-2640-2718

Email: tech@leadshine.com(for All)

#### Leadshine U.S.A

Address: 25 Mauchly, Suite 318 Irvine, California 92618 Tel: 1-949-608-7270 Fax: 1-949-608-7298 Web: http://www.leadshineUSA.com Email: sales@leadshineUSA.com and support@leadshineUSA.com.